## Troubleshooting

Dr. Benjamin Görling

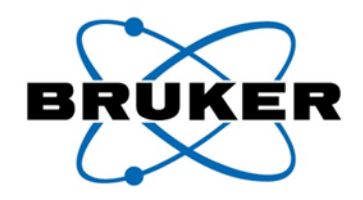

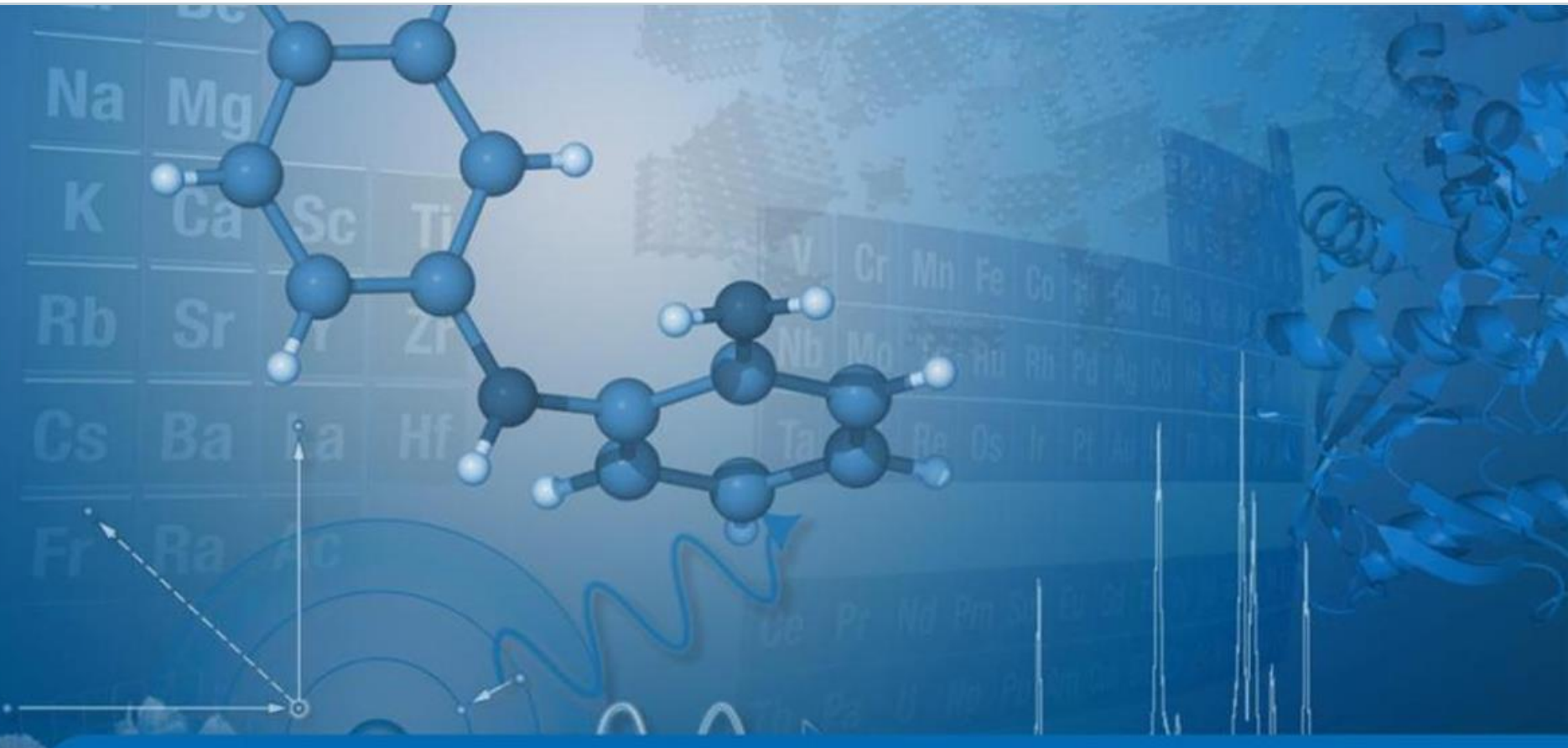

Innovation with Integrity

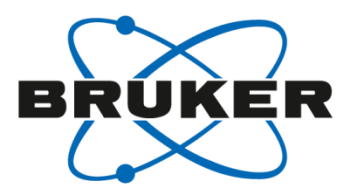

# • T1 noise

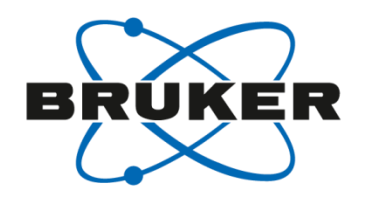

- Many times 2D spectra reveal noise streaks either as a result of sample spinning modulations or modulations from very strong signals
- These are consistent in S/N horizontally and can be subtracted, leaving only true signal behind.

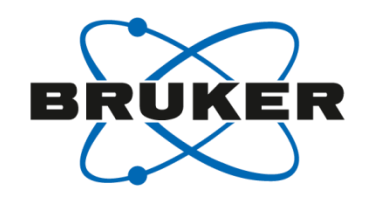

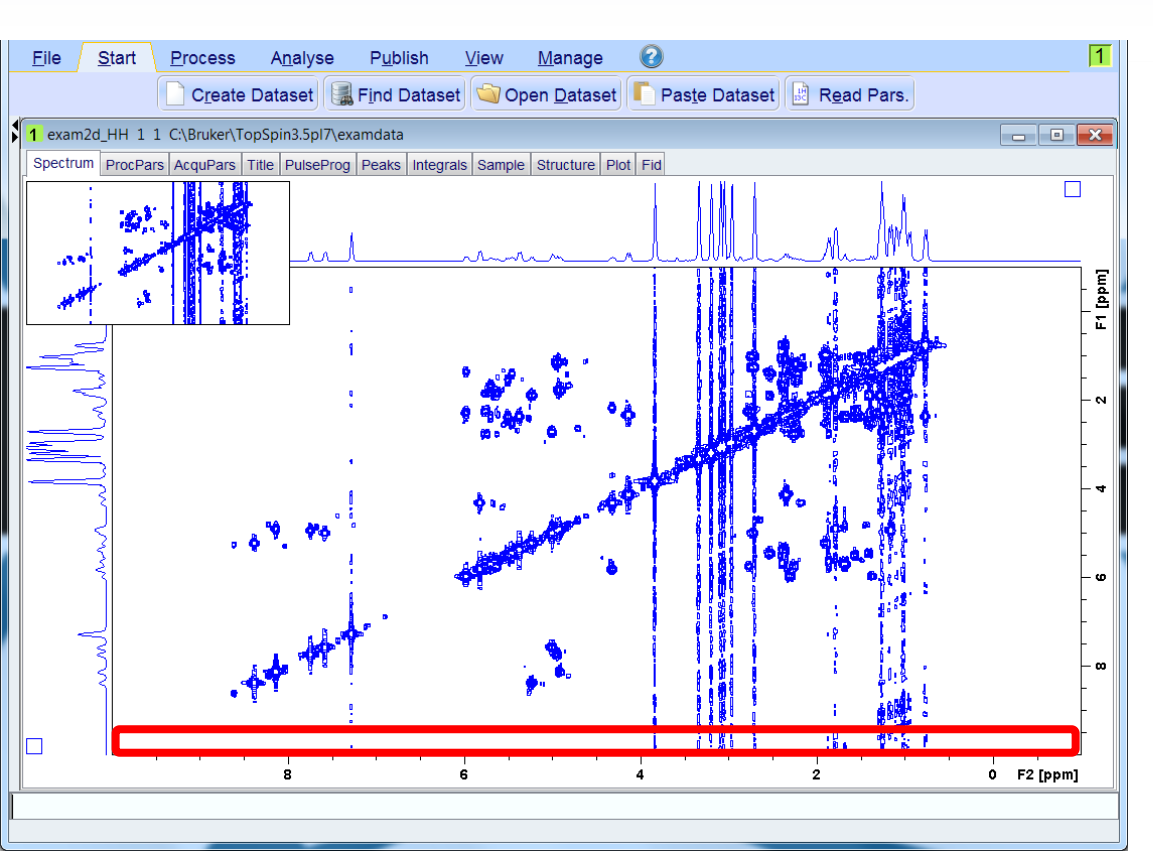

1. Expand full vertical region of spectrum that contains only noise, no signals.

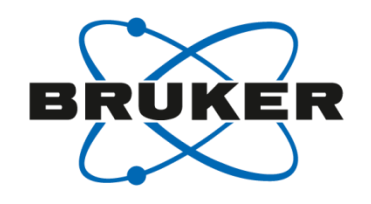

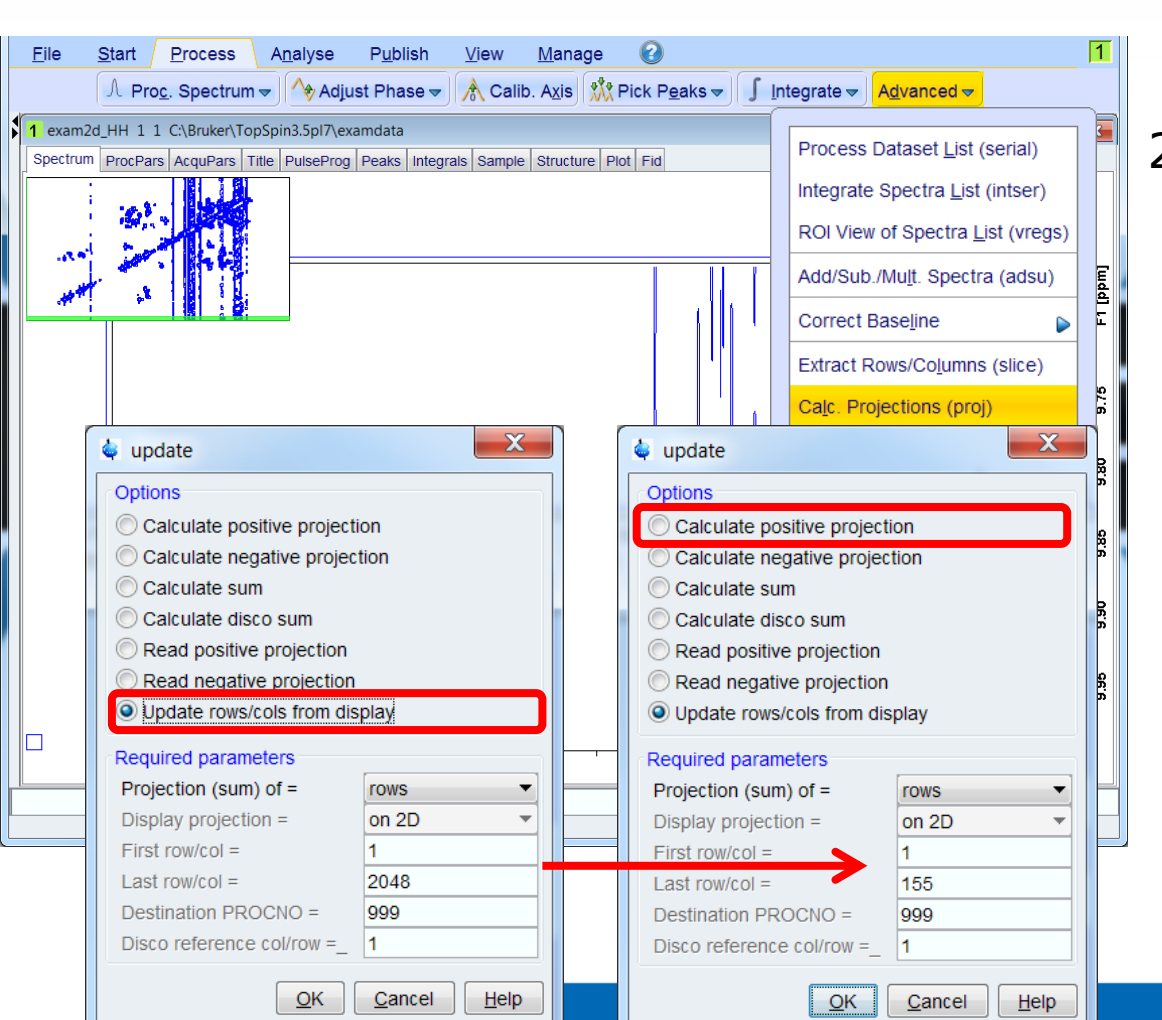

- Expand full vertical region of spectrum that contains only noise, no signals.
- In the Processing tab, under Advanced, select Calculate Projections.
  - a. Select Update rows/ columns from display
  - b. Click ok
  - c. Then Calculate Sum make note of Destination PROCNO.
  - d. This is the 2<sup>nd</sup> dataset you will use to subtract from the 2D
  - e. Click ok

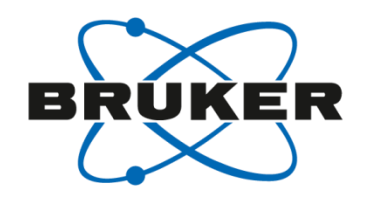

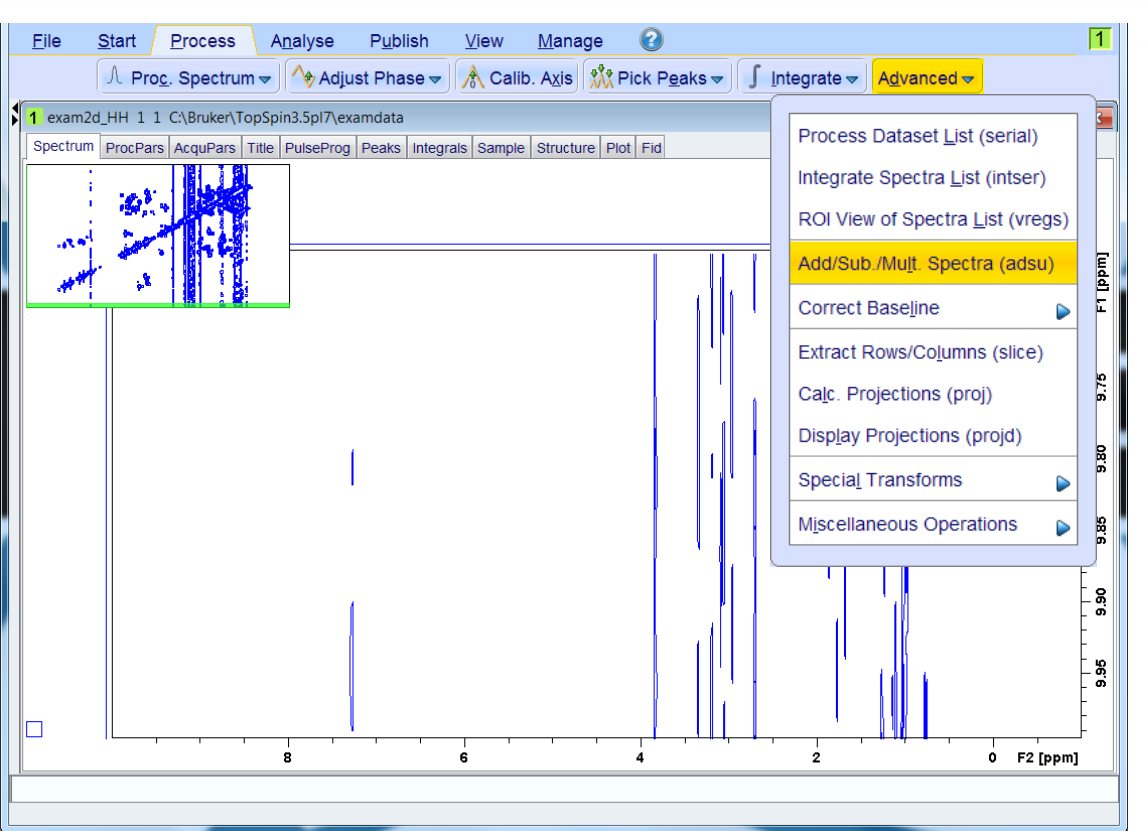

- 1. Expand full vertical region of spectrum that contains only noise, no signals.
- 2. In the Processing tab, under Advanced, select Calculate Projections.
- 3. In Processing tab, under Advanced menu, select Add/Sub/Mult. spectra

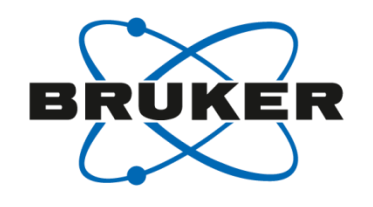

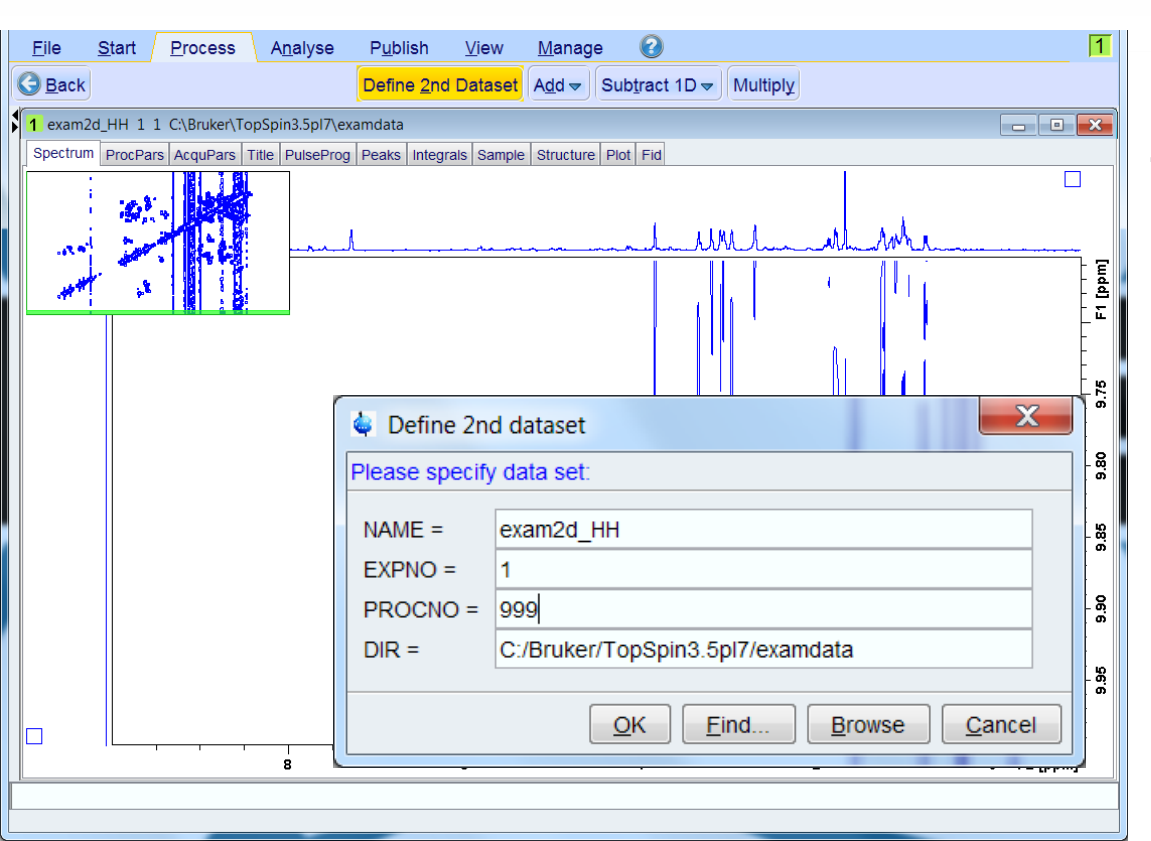

- 1. Expand full vertical region of spectrum that contains only noise, no signals.
- In the Processing tab, under Advanced, select Calculate Projections.
- 3. In Processing tab, under Advanced menu, select Add/Sub/Mult. Spectra
  - 1. Define 2<sup>nd</sup> dataset you just made from previous slide

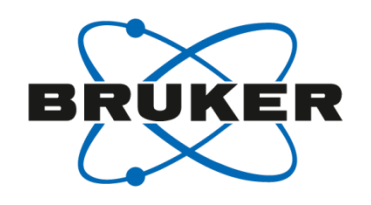

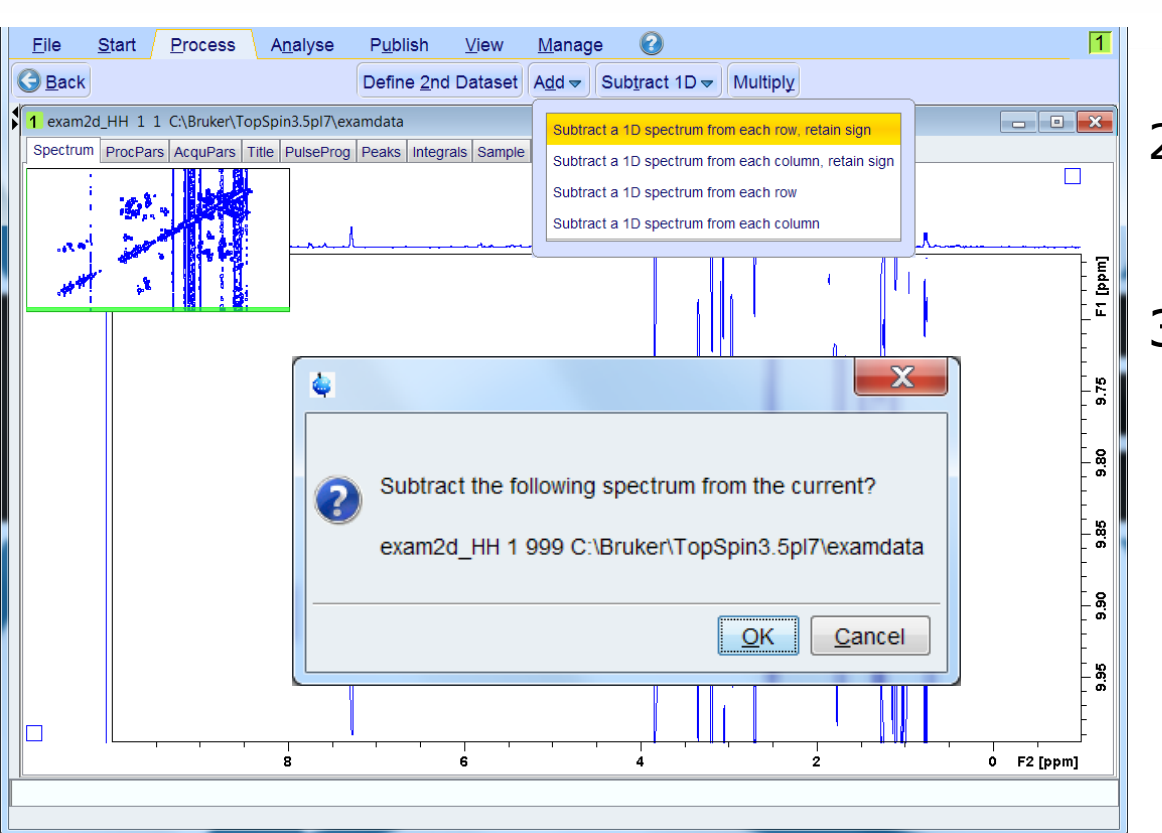

- 1. Expand full vertical region of spectrum that contains only noise, no signals.
- 2. In the Processing tab, under Advanced, select Calculate Projections.
- 3. In Processing tab, under Advanced menu, select Add/Sub/Mult. Spectra
  - 1. Define 2<sup>nd</sup> dataset you just made from previous slide
  - 2. From the Subtract 1D pull-down menu, select 1<sup>st</sup> option
  - 3. Confirm with OK

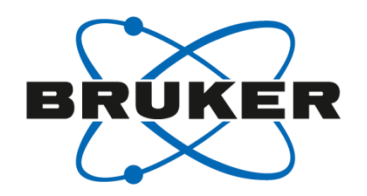

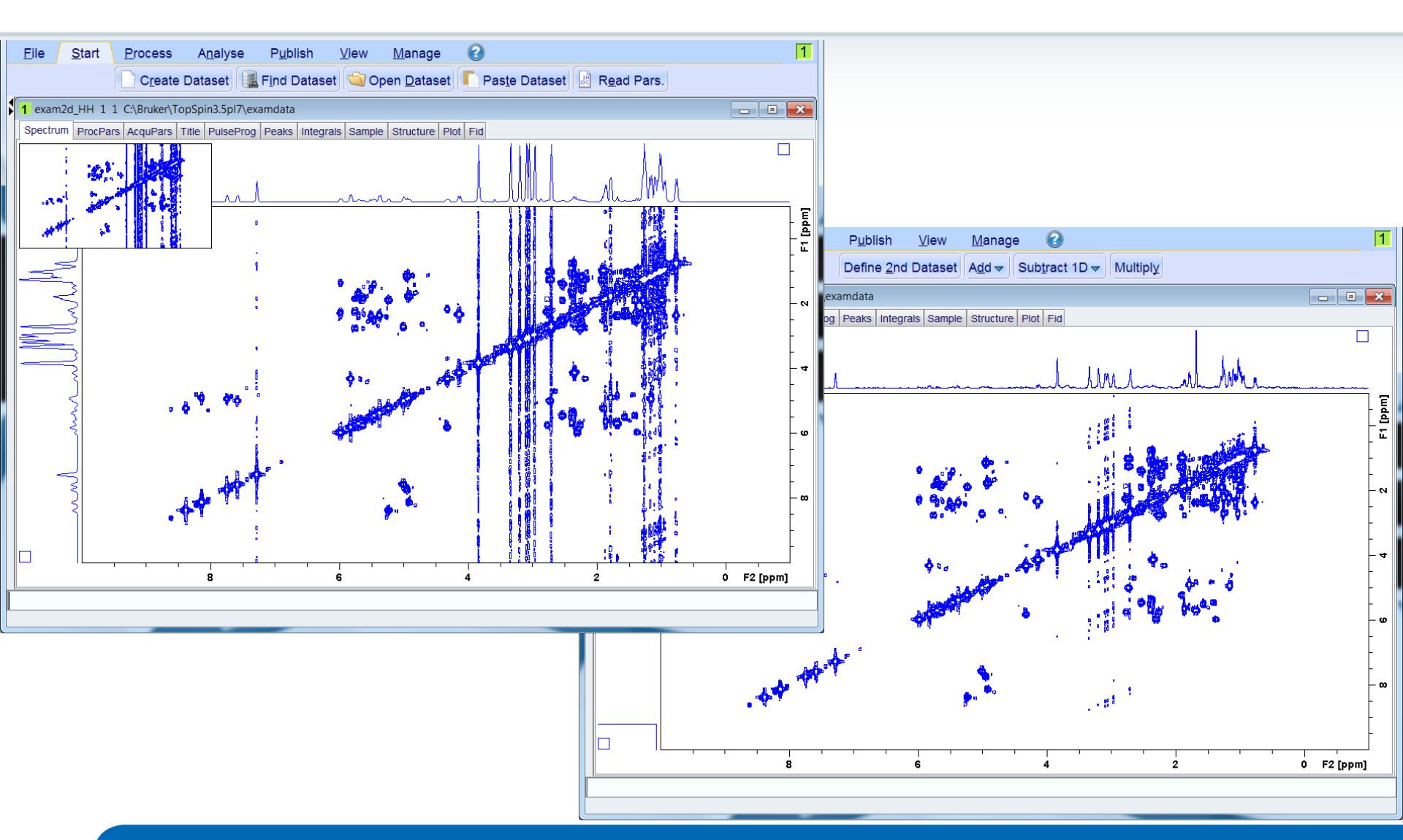

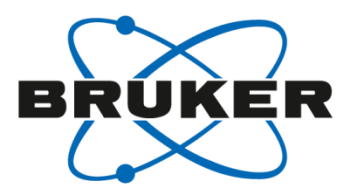

# Truncation artifacts

#### Truncation artifacts

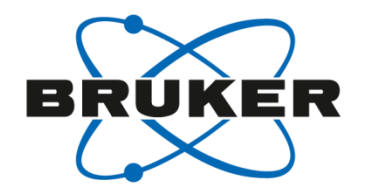

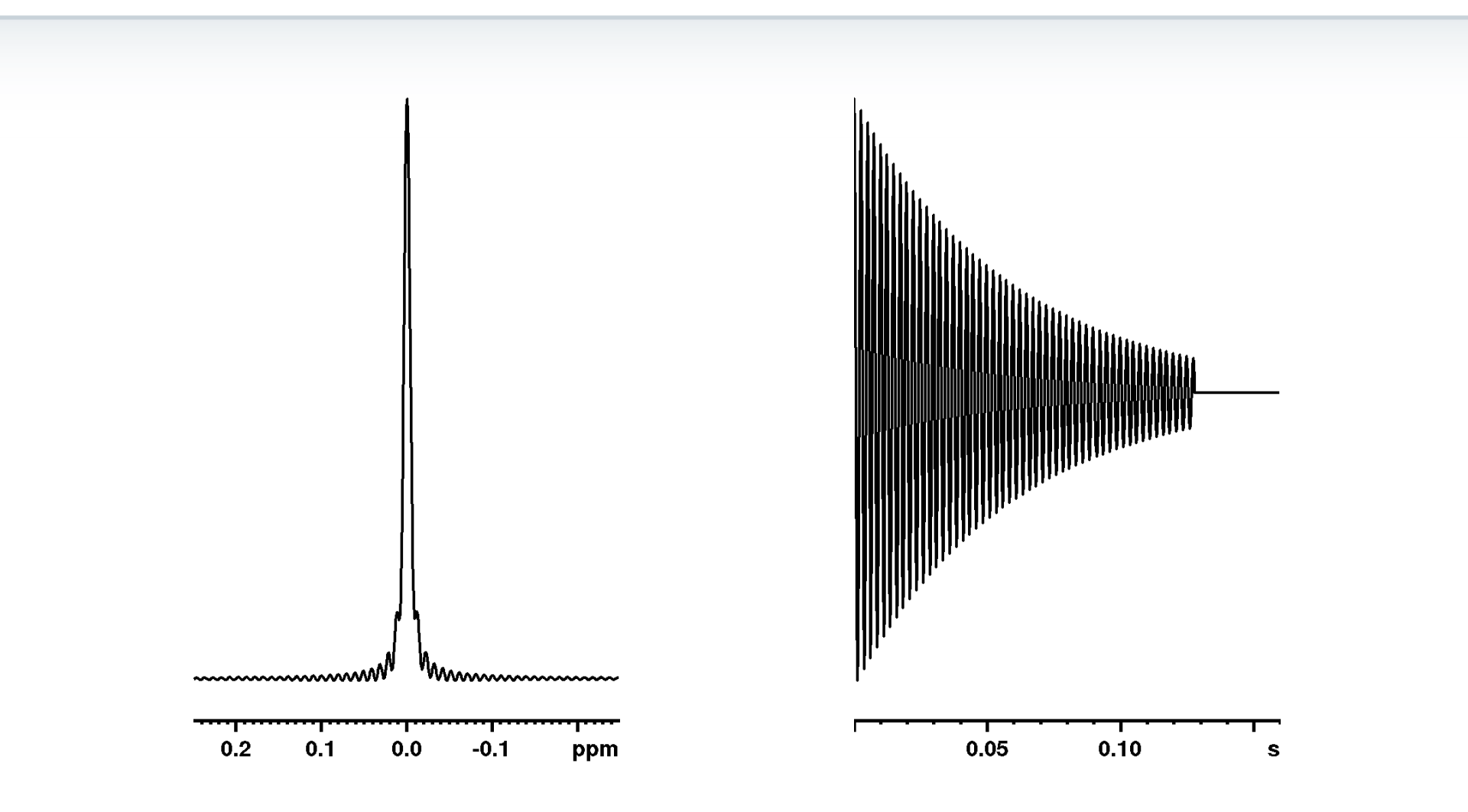

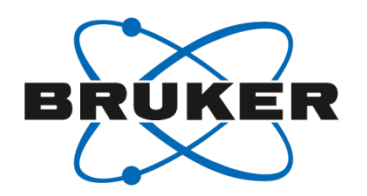

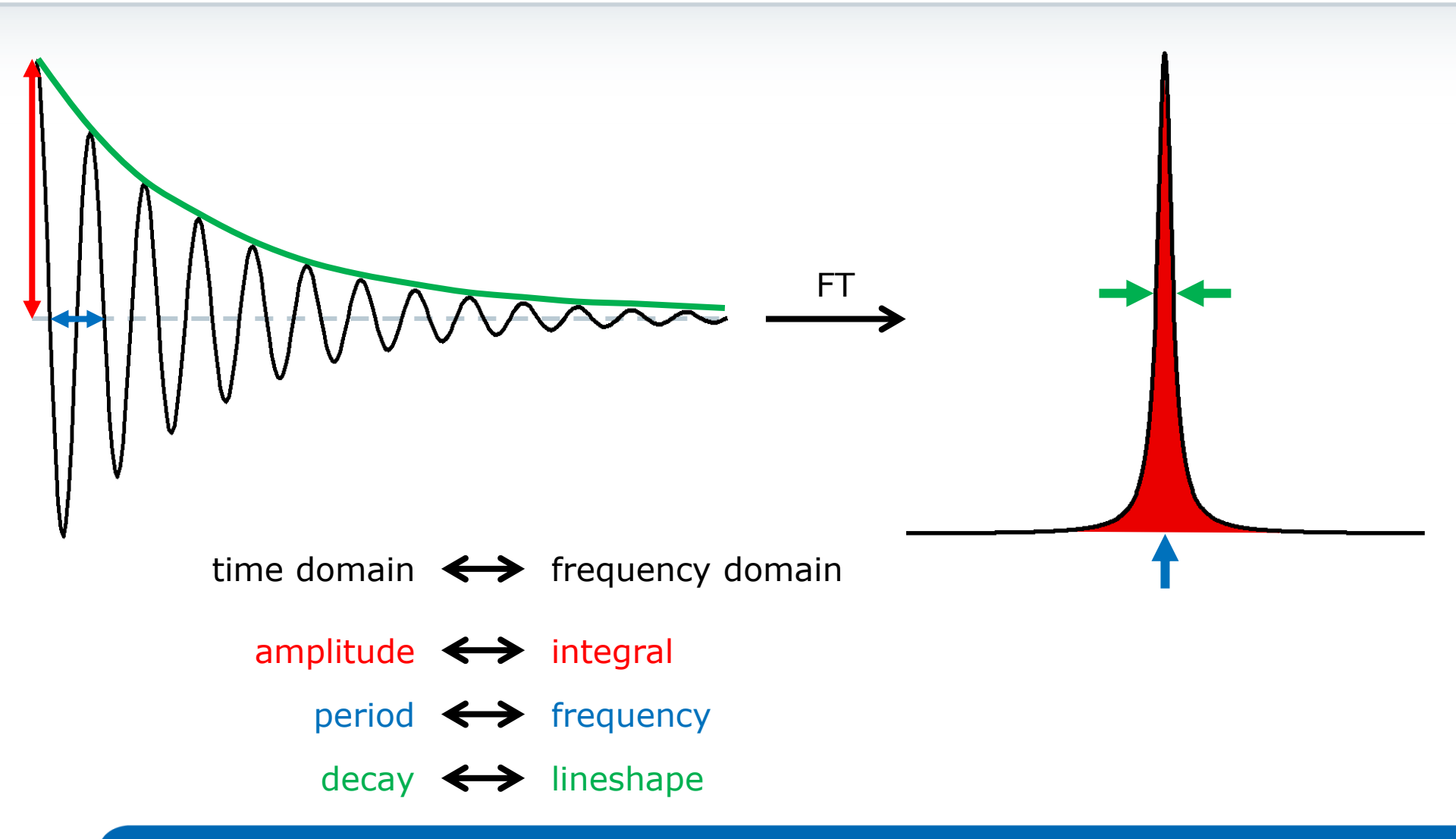

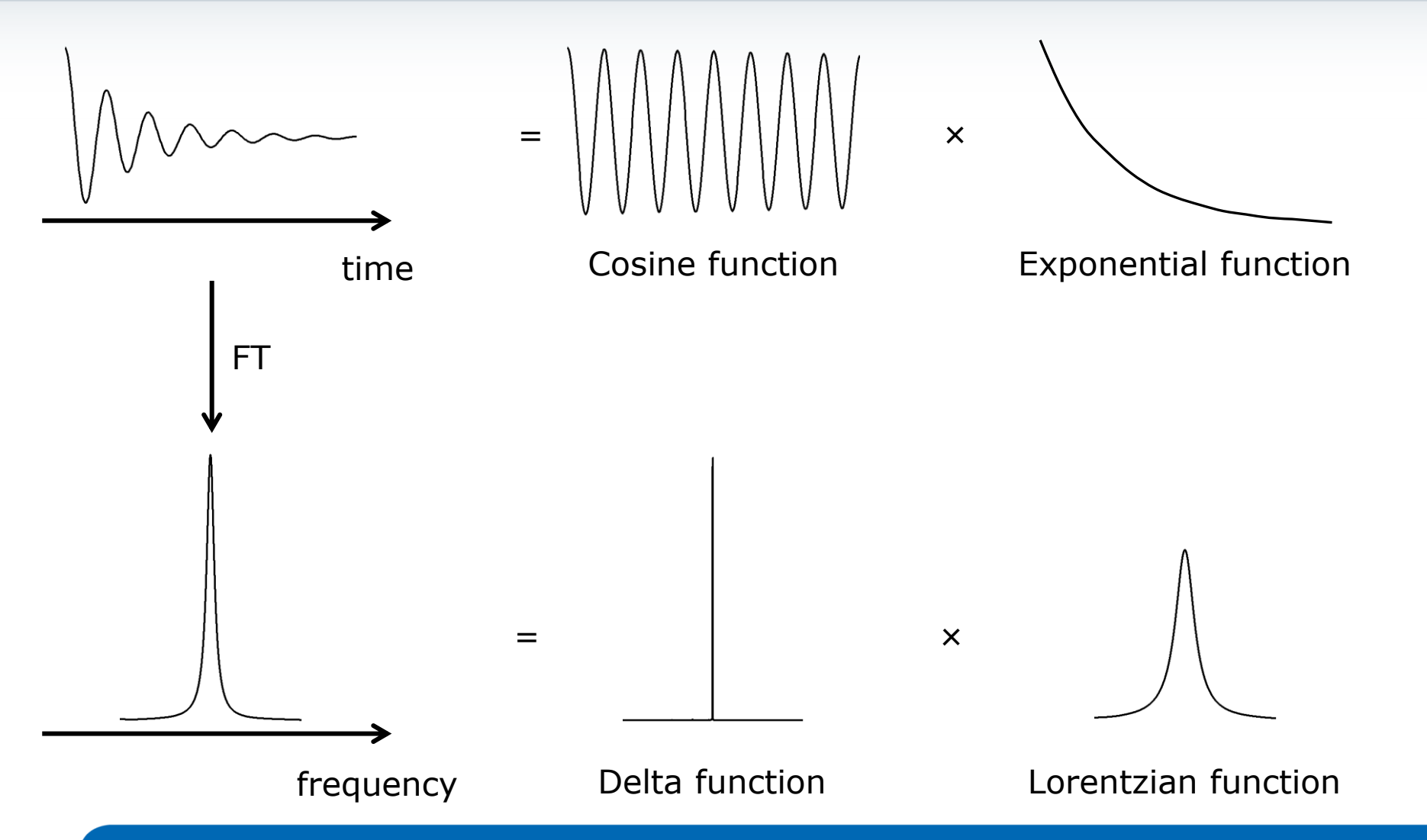

RUKER

B

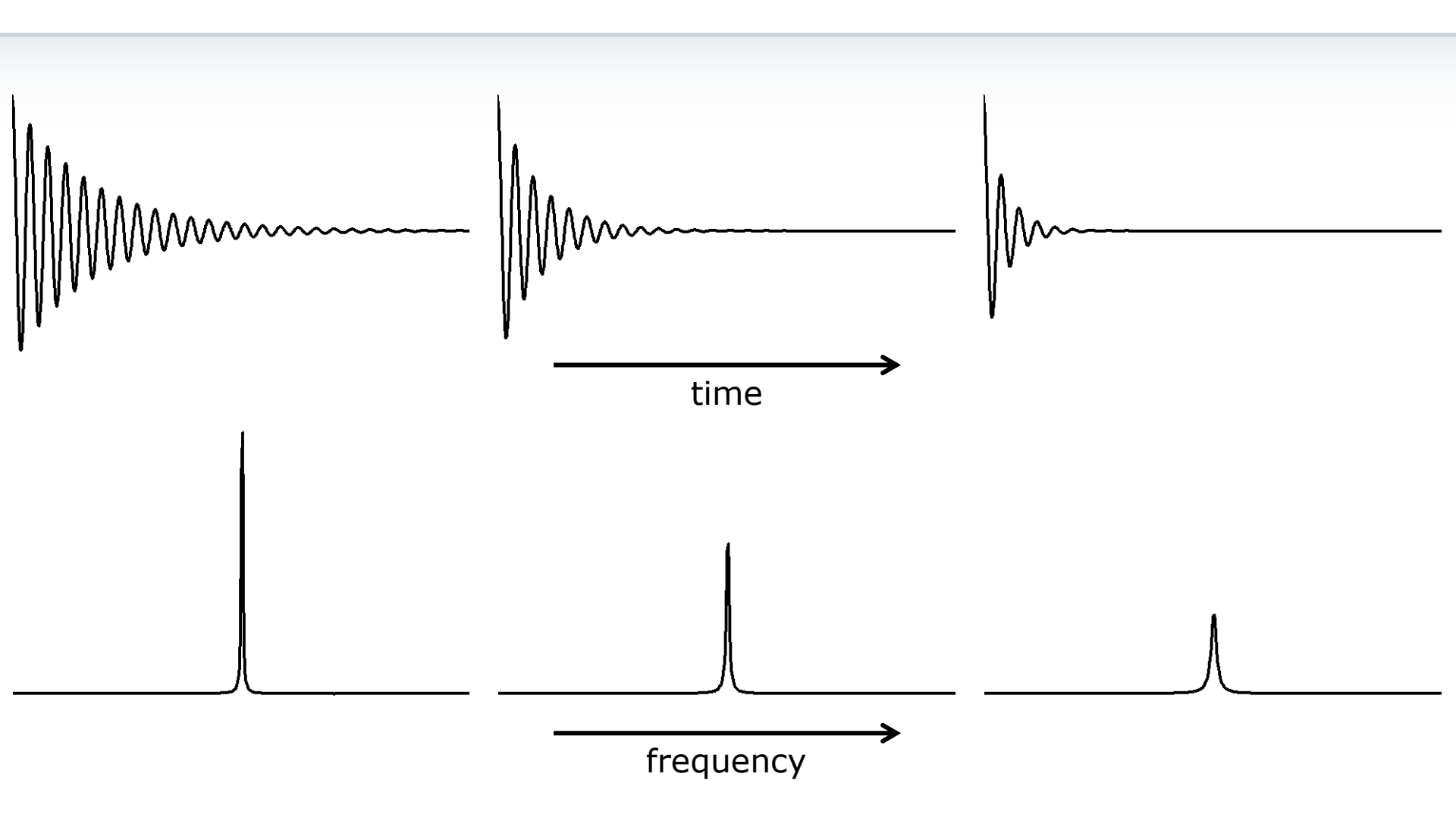

BRÚKÉR

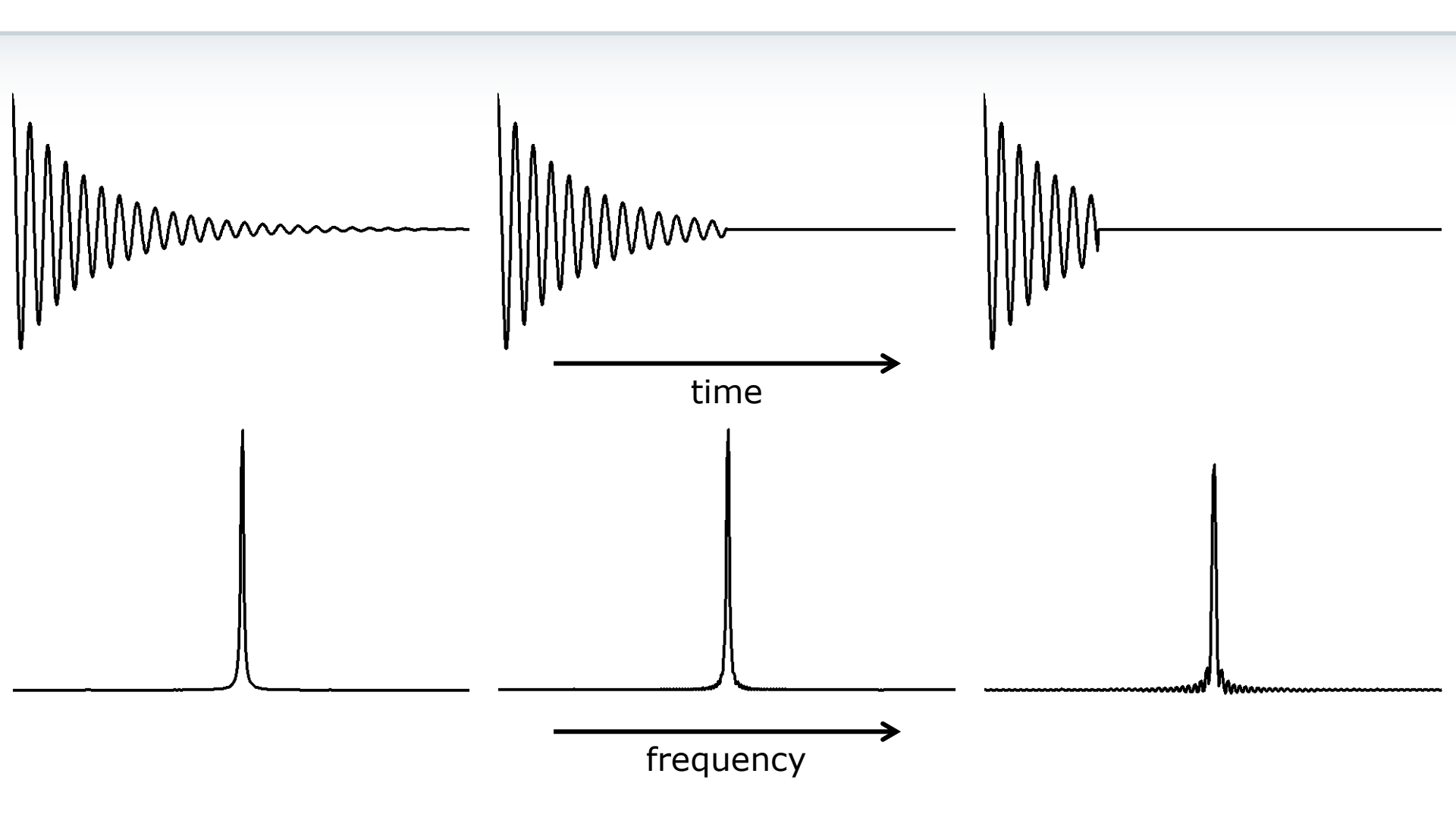

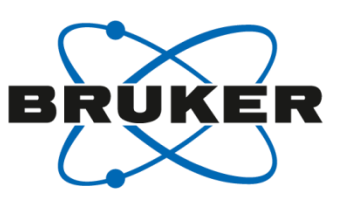

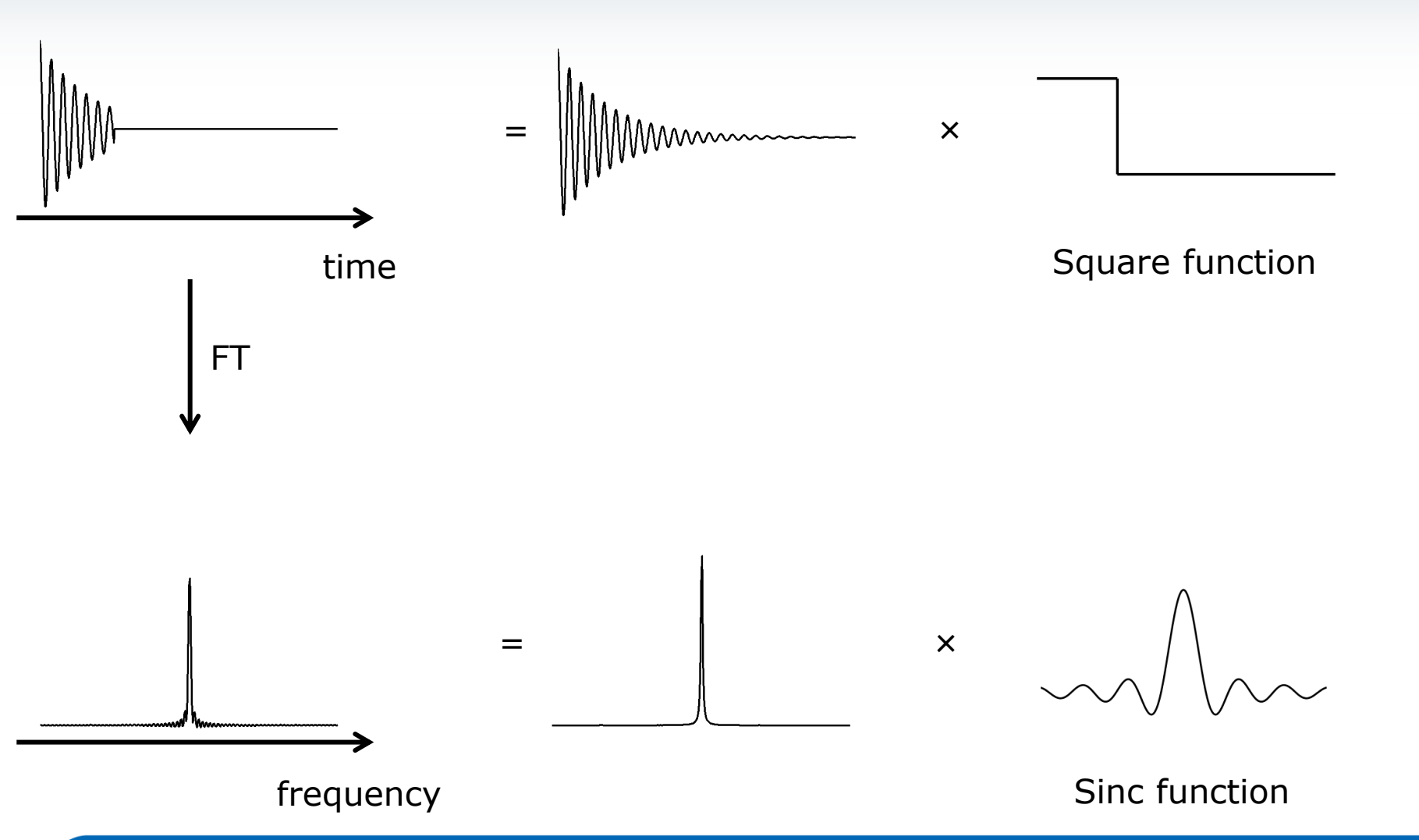

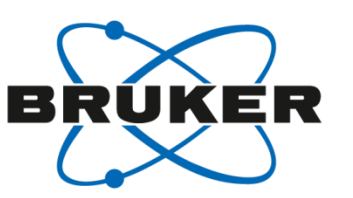

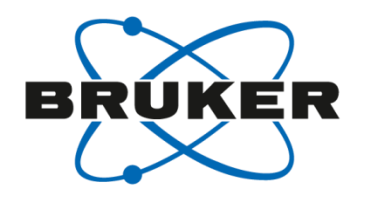

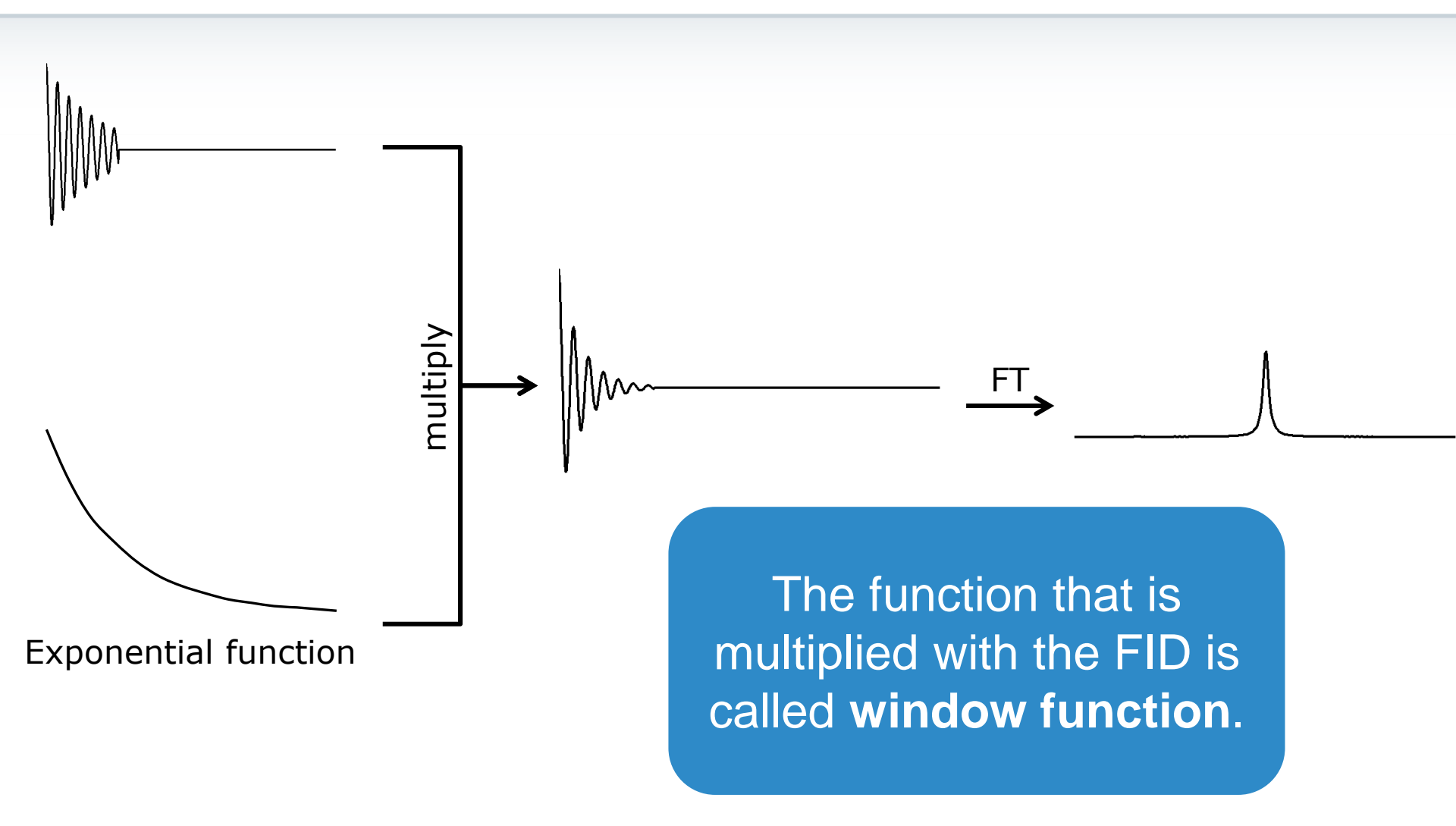

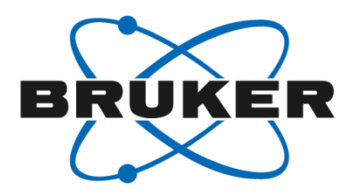

# • Window functions

#### Window functions EM

- Exponential multiplication
- Parameter: LB
- Value typically positive
- Forces FID to go to 0
- Broadening out signals and noise
  - Increase apparent S/N
  - BUT: at the cost of resolution

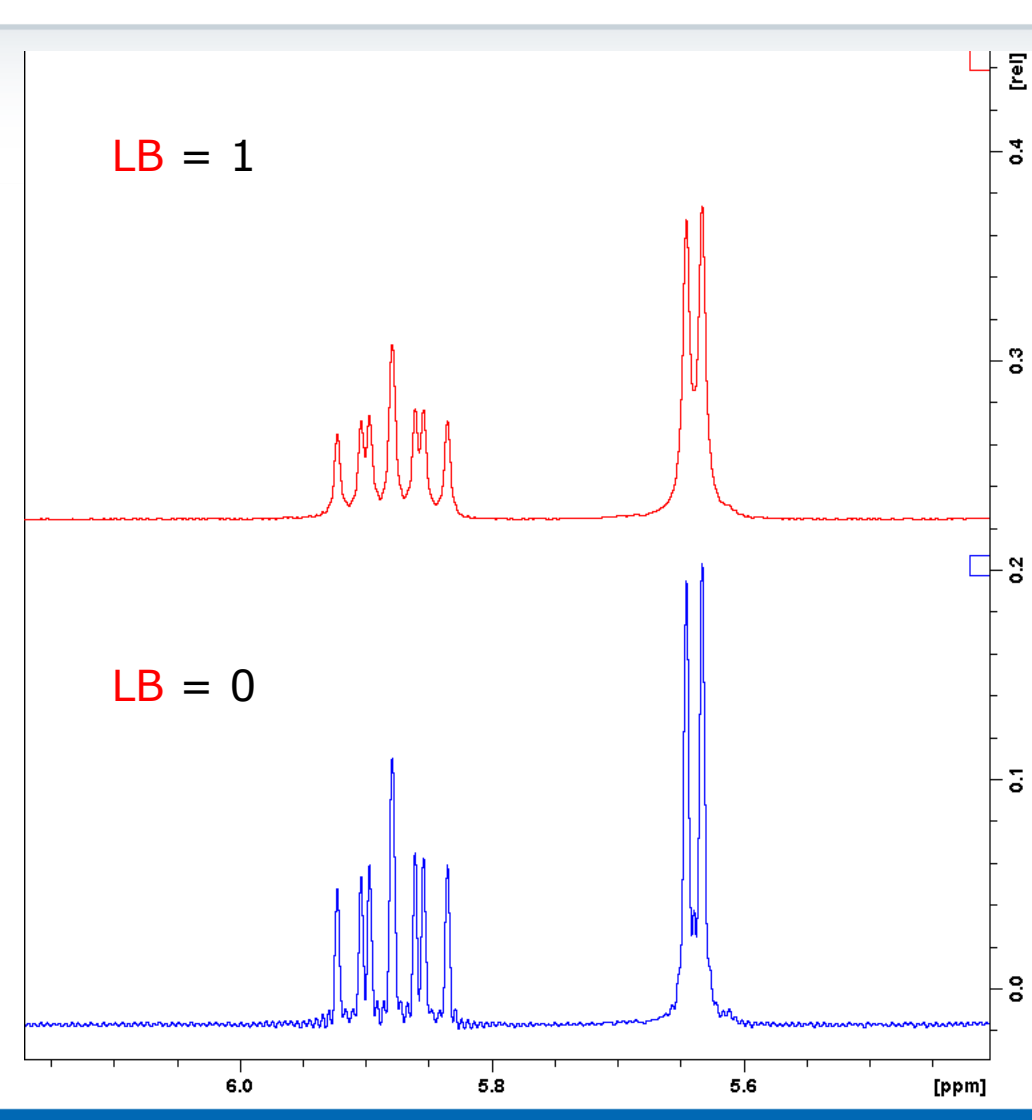

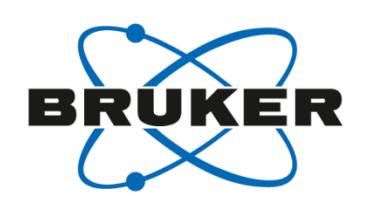

#### Window functions ΕM

- Can increase apparent resolution as well
- BUT: at the cost of S/N

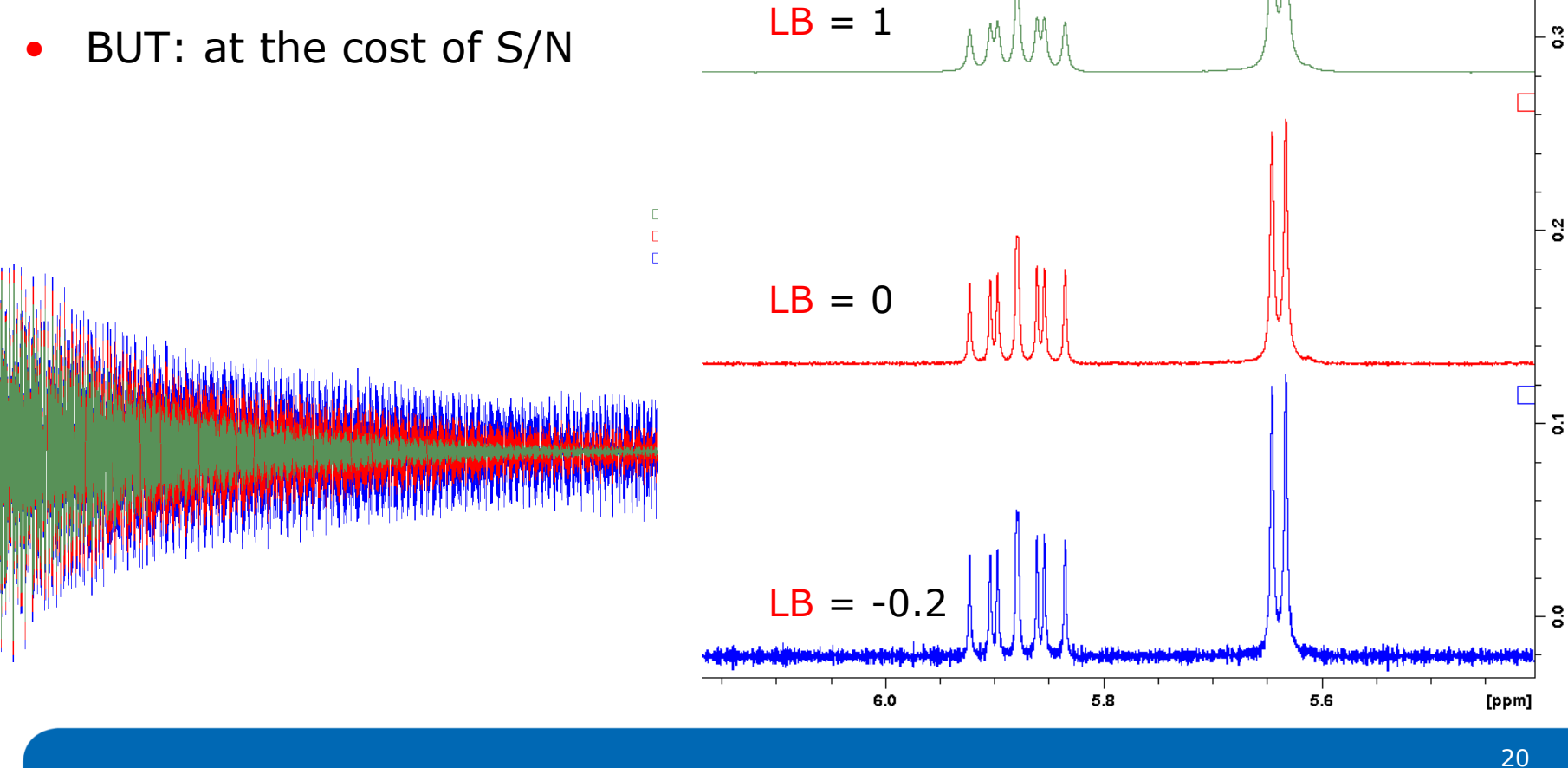

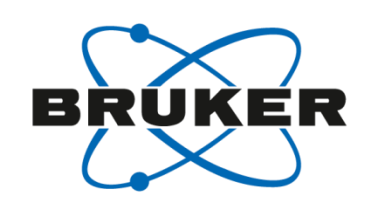

[le]

#### Window functions GM

- Gaussian multiplication
- Parameters: GB and LB
- LB must be negative (typically LB = -(half-width))
- GB between 0 and 1
- processing with [gfp]
- Does decrease S/N a bit, but there is no method experimentally to increase resolution to this extent

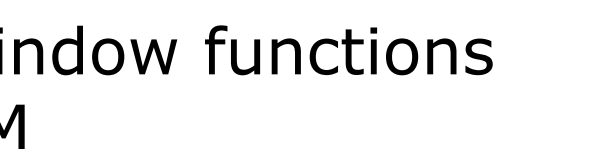

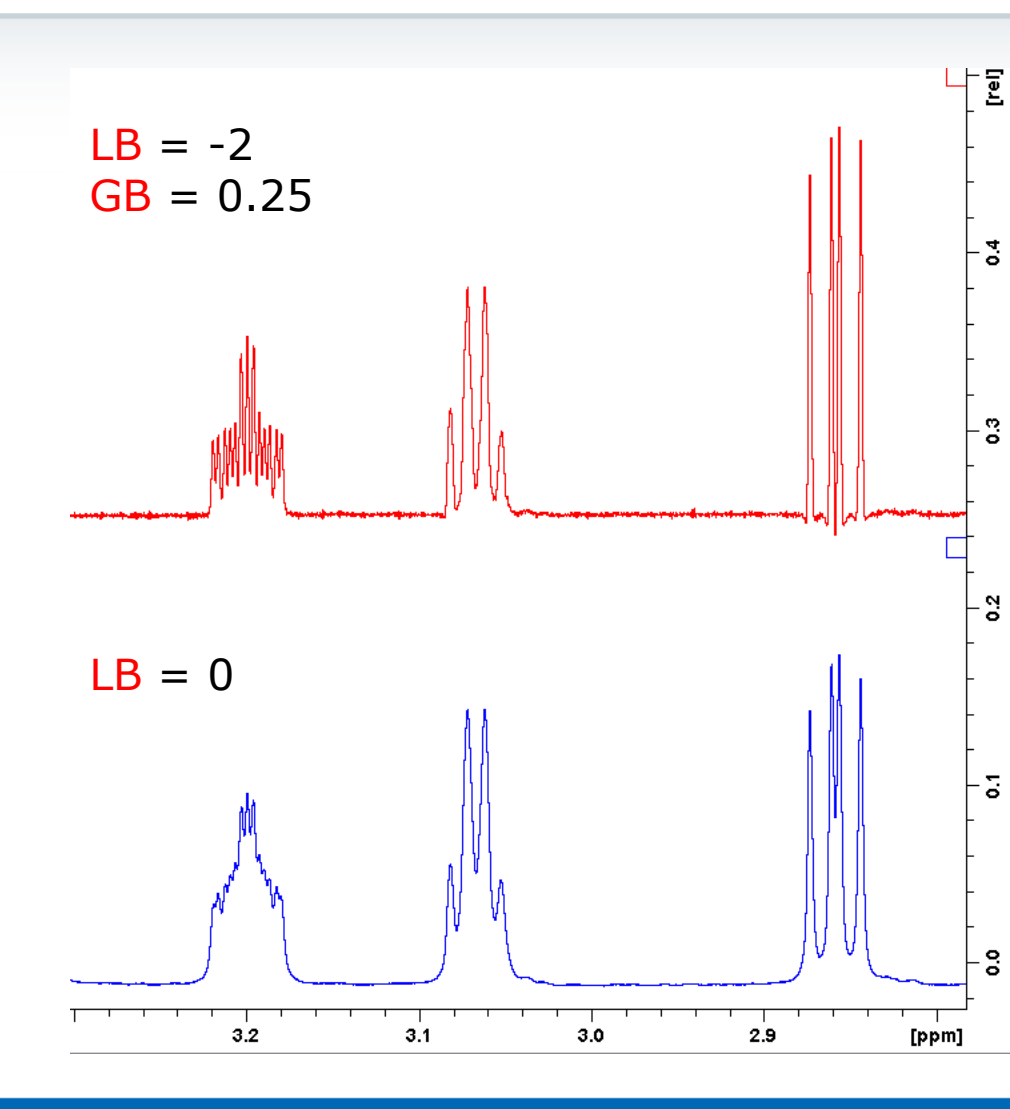

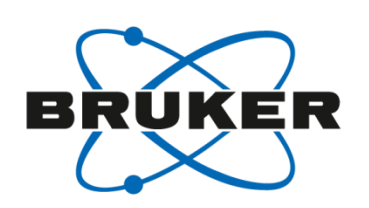

#### Window functions GM

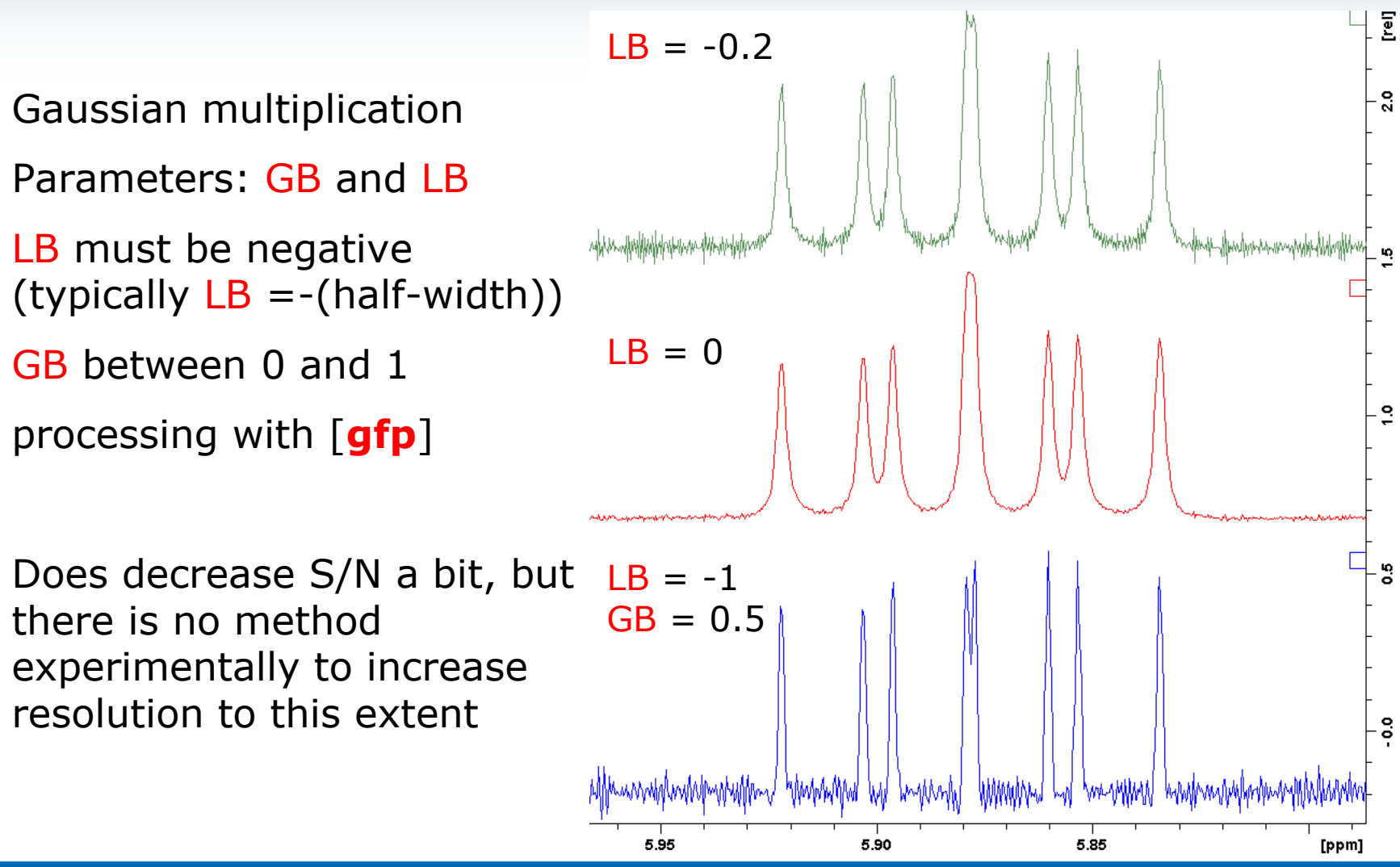

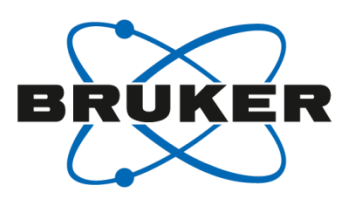

#### http://onlinelibrary.wiley.com/doi/10.1002/(SICI)1099-0534(2000)12:2%3C83::AID-CMR3%3E3.0.CO;2-H/full 23

#### Window functions TRAF

- This function is best applied to spectra with the correct acquisition time (AQ)
  - Best set to approximately 3 times longest T1
  - Signal is 1/3 FID; 2/3 noise
- traf function will increase resolution
- Parameter to modify is LB (range 0-1.0)

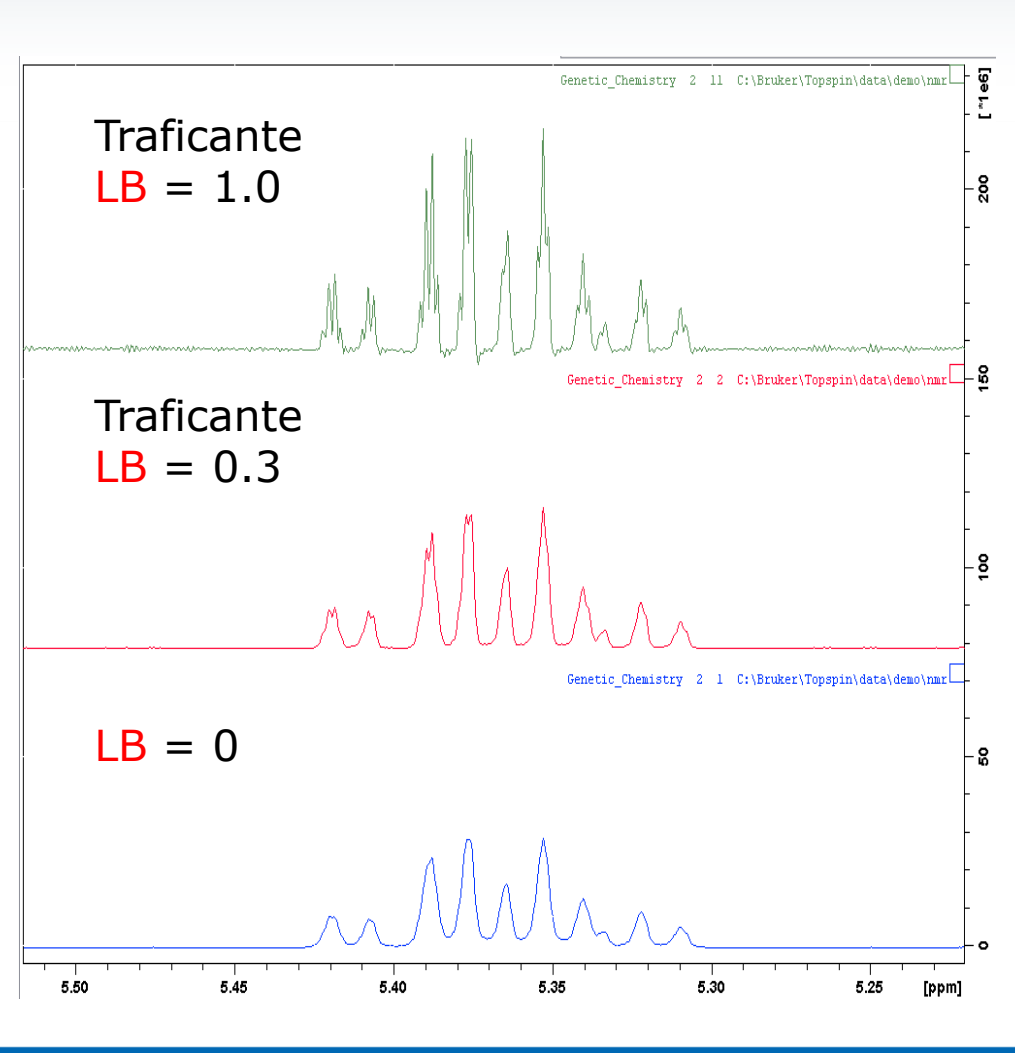

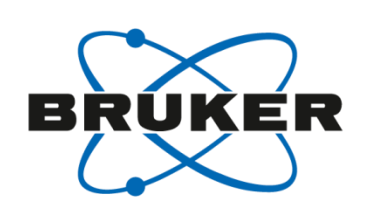

#### Apodization for 2D spectra

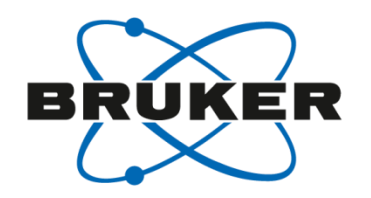

#### • In 2D experiments:

 Typical value for TD in F2 is 1k or 2k (this for a 1D proton that we normally acquire with 8k or 16k or more!)

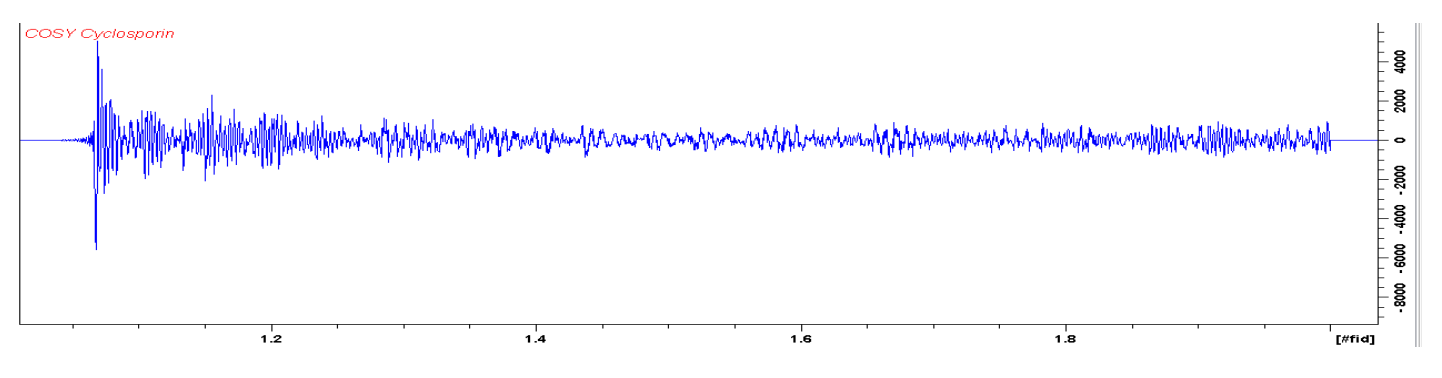

 Typical value for TD in F1 is 128 or 256, resulting in a series of FIDs that show relaxation, just like an FID

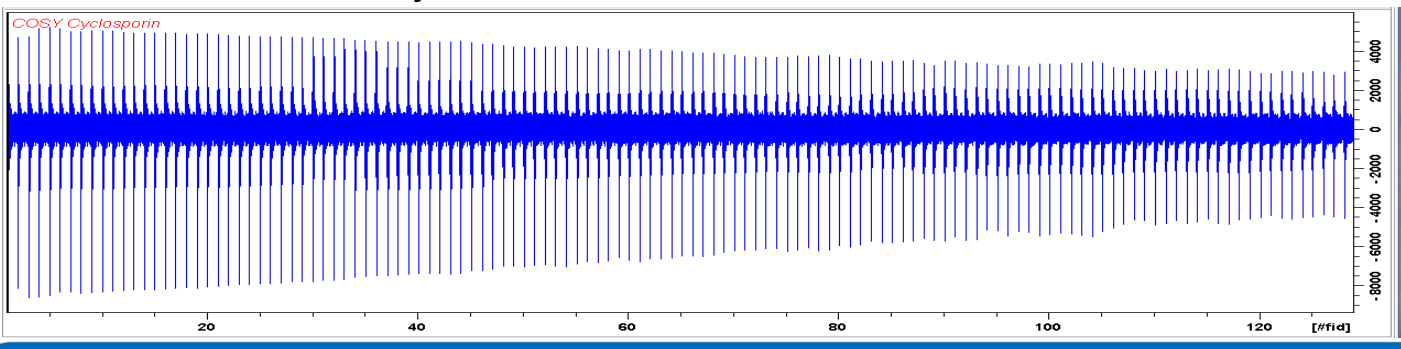

## Apodization for 2D spectra

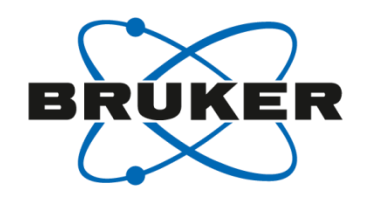

- All of this truncation requires stronger apodization than exponential multiplication
  - Application of a sine or cosine function helps more
  - This allows us to emphasize the beginning portion of the FID and greatly reduce the noise seen towards the end of the FID
- Window function is sinm or qsin
  - sinm is sine multiplication

• 
$$sinm(t) = sin\left(\left(\pi - \left(\frac{\pi}{SSB}\right)\right)\left(\frac{t}{AQ}\right) + \frac{\pi}{SSB}\right)$$

- qsin is sine the above function, squared
- SSB values:
  - SSB=0=1 applies pure sine function
  - SSB=2 applies pure cosine function
  - SSB>2 applies a mix sin/cos function

#### Step 1: evaluate the first FID

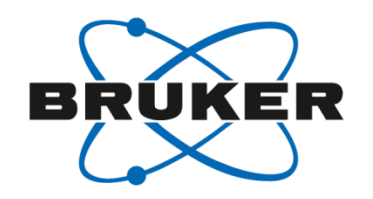

- On left is the 1<sup>st</sup> FID of an HMBC, note how signal builds from start, this uses the less common SSB=0,1 (these have the same effect)
- On right is the 1<sup>st</sup> FID of an HMQC. This looks more "normal" with max signal at beginning, and traditional decay. This uses SSB=2.

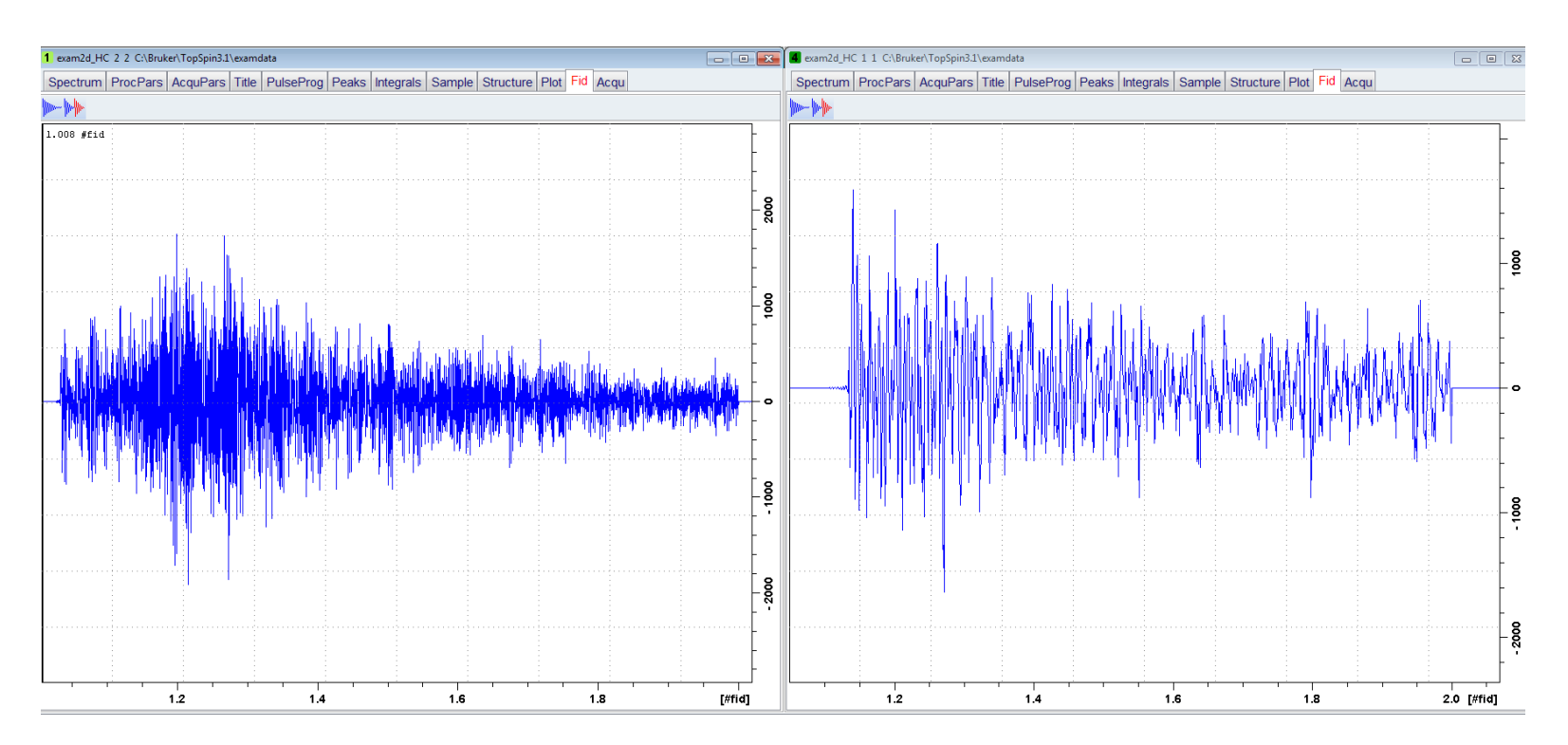

#### Window function – HMQC

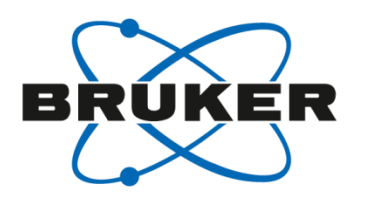

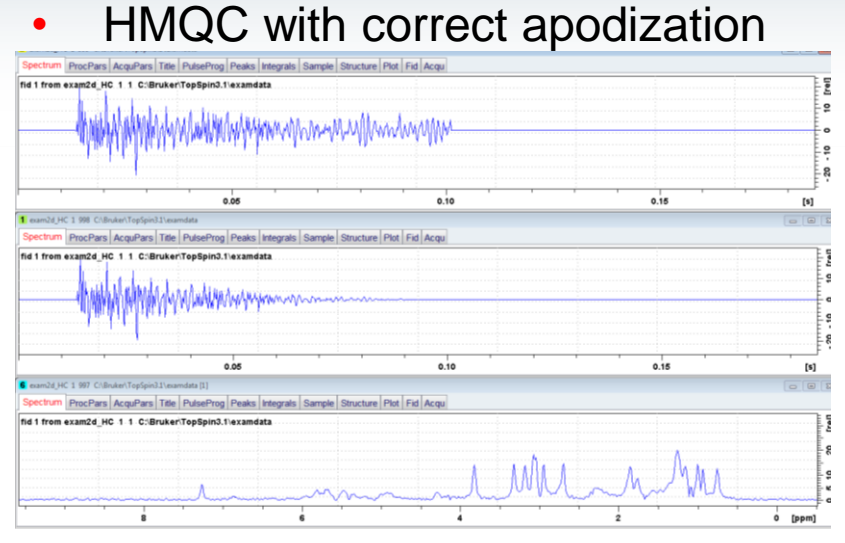

#### • HMQC with incorrect apodization

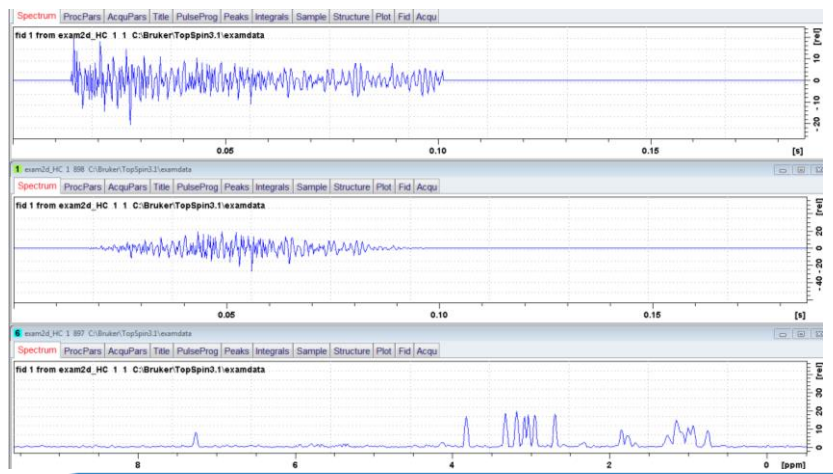

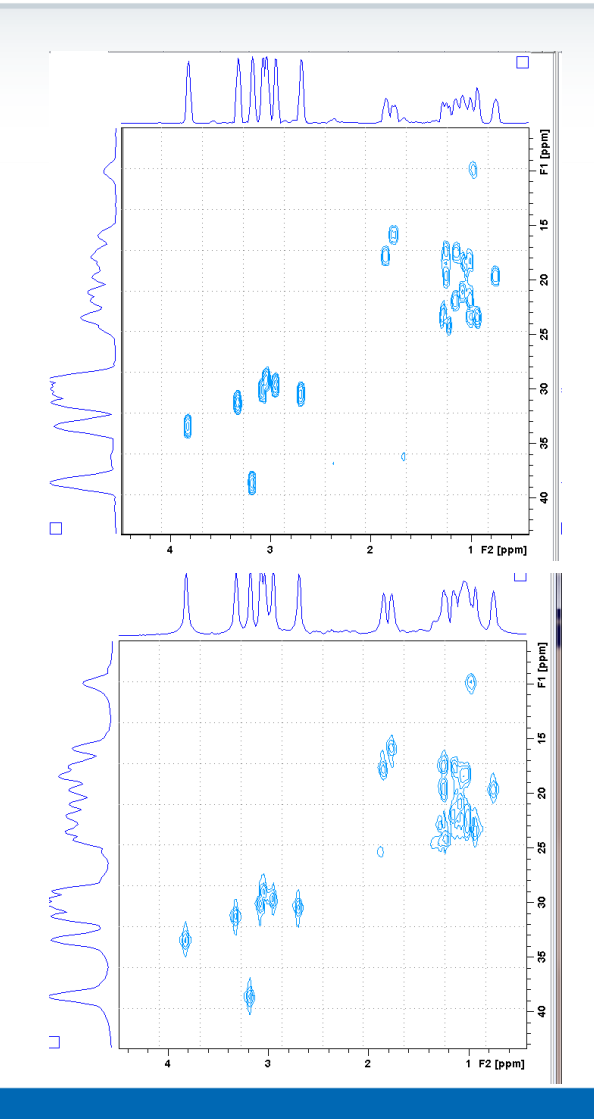

#### Window function – HMBC

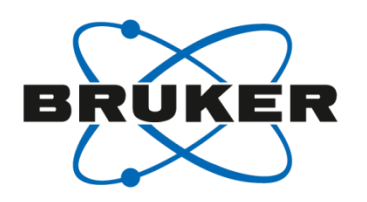

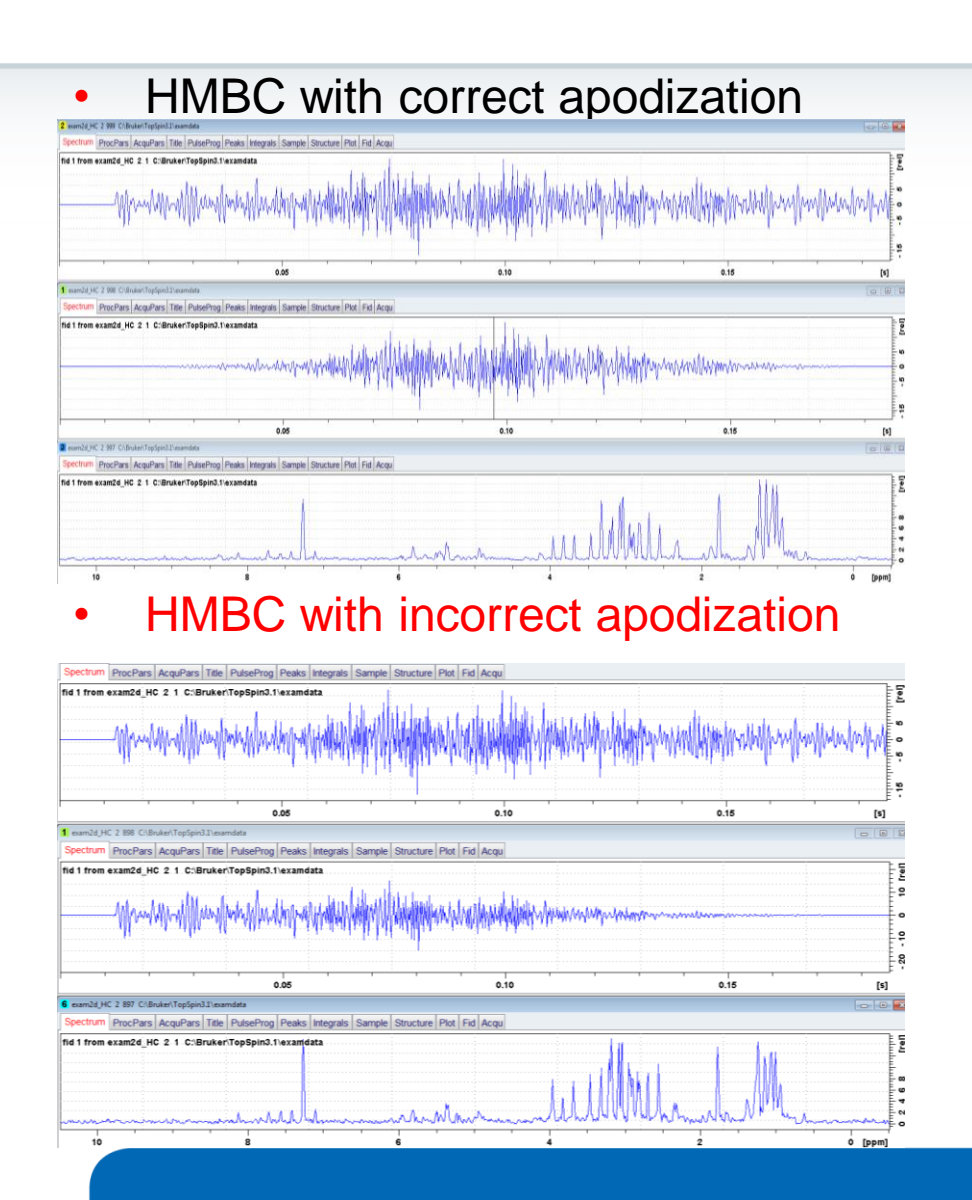

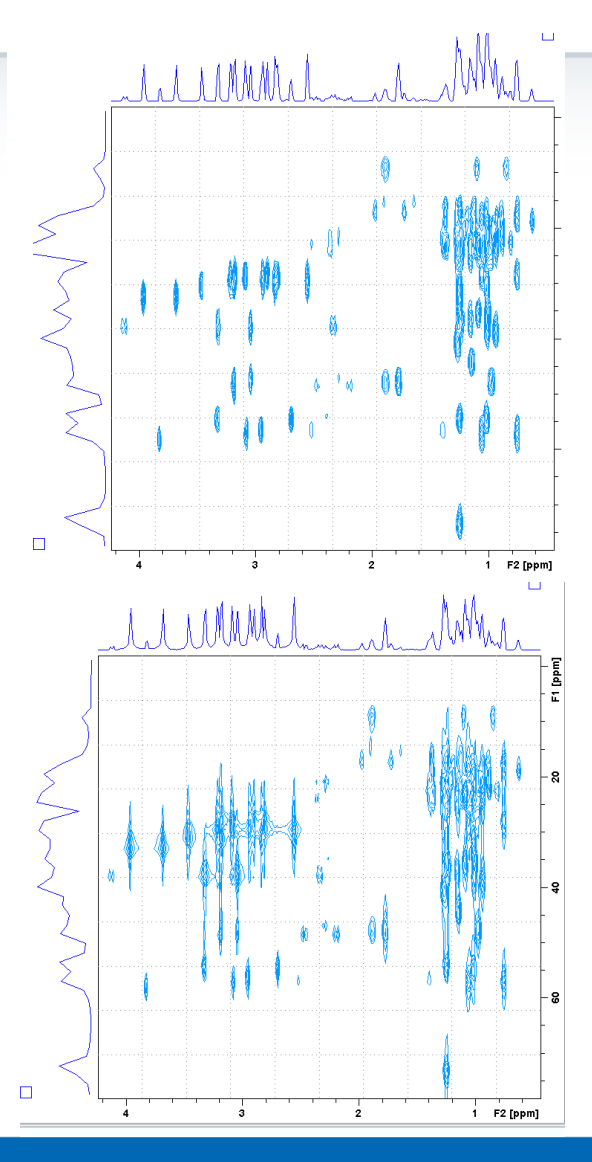

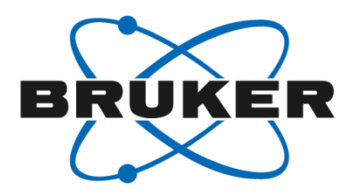

# Lock phase

#### Lock phase

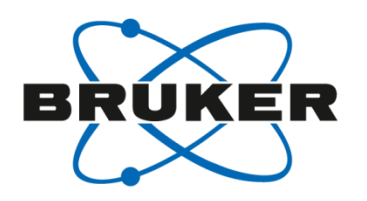

- That's what a lock should look like
- Lock phase set correctly

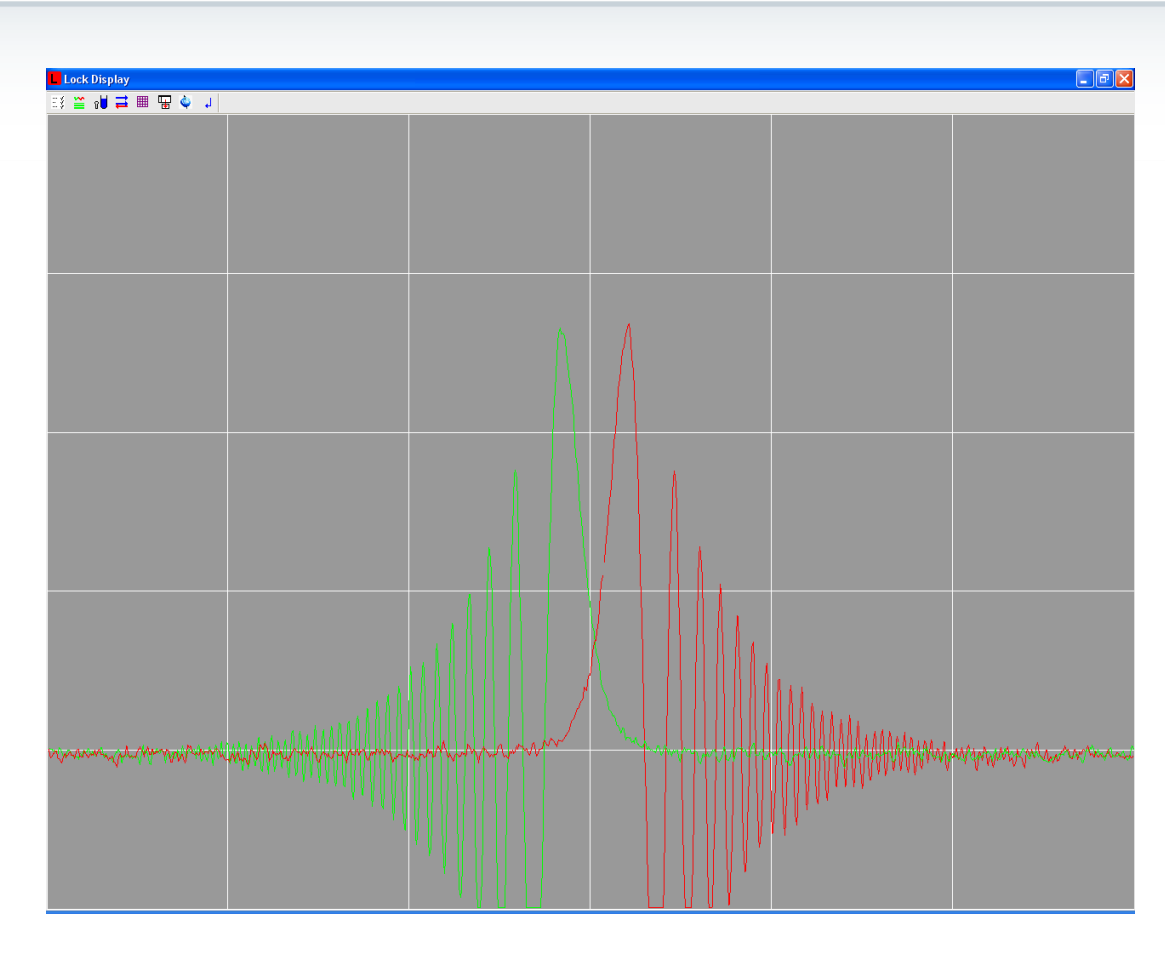

#### Wrong lock phase

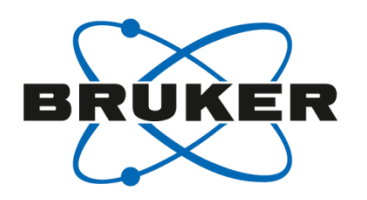

- Lock phase is off
- Locking might not be possible
- Artifacts can occur in spectra with gradients

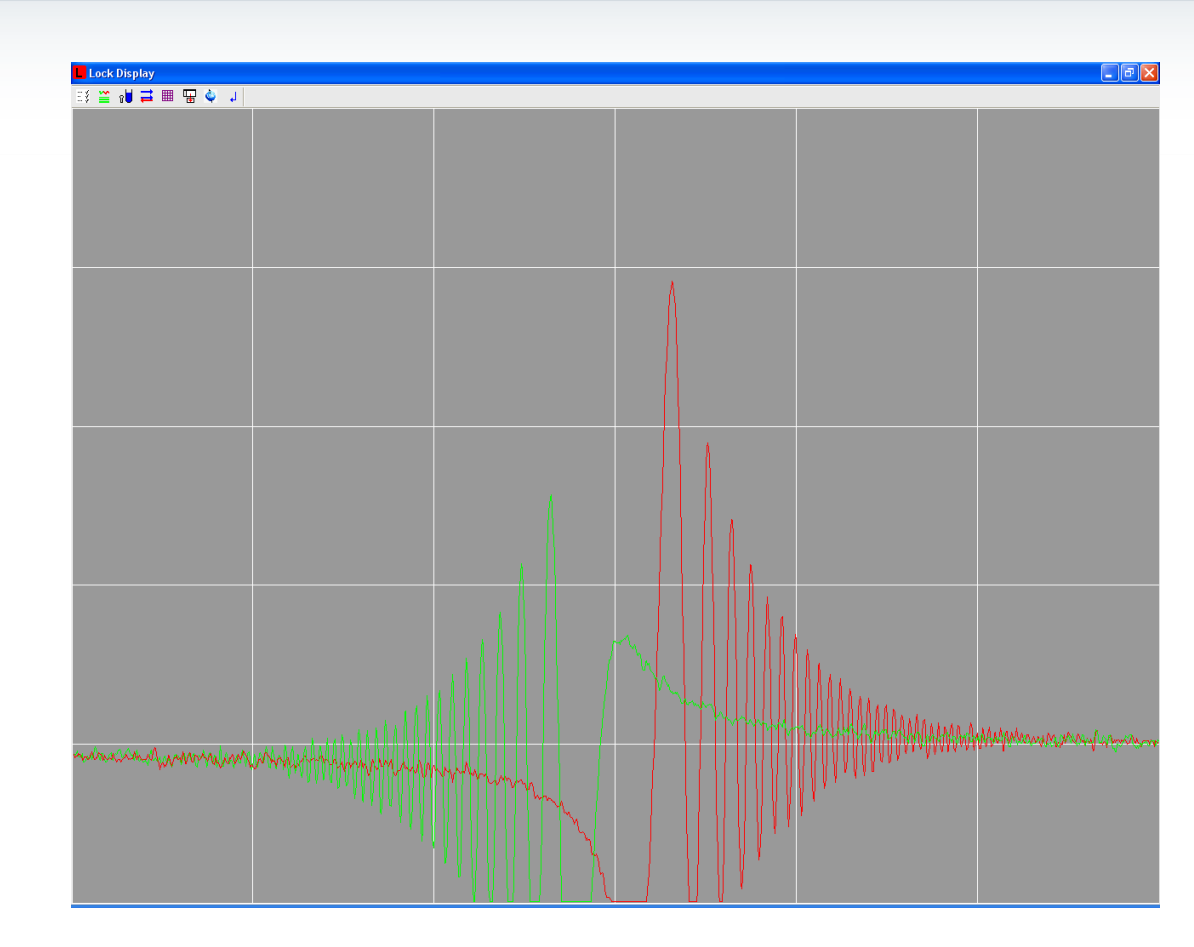

#### Wrong lock phase

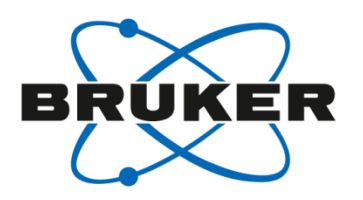

- Lock phase off by 30°
- Lock has a knee during gradient experiment

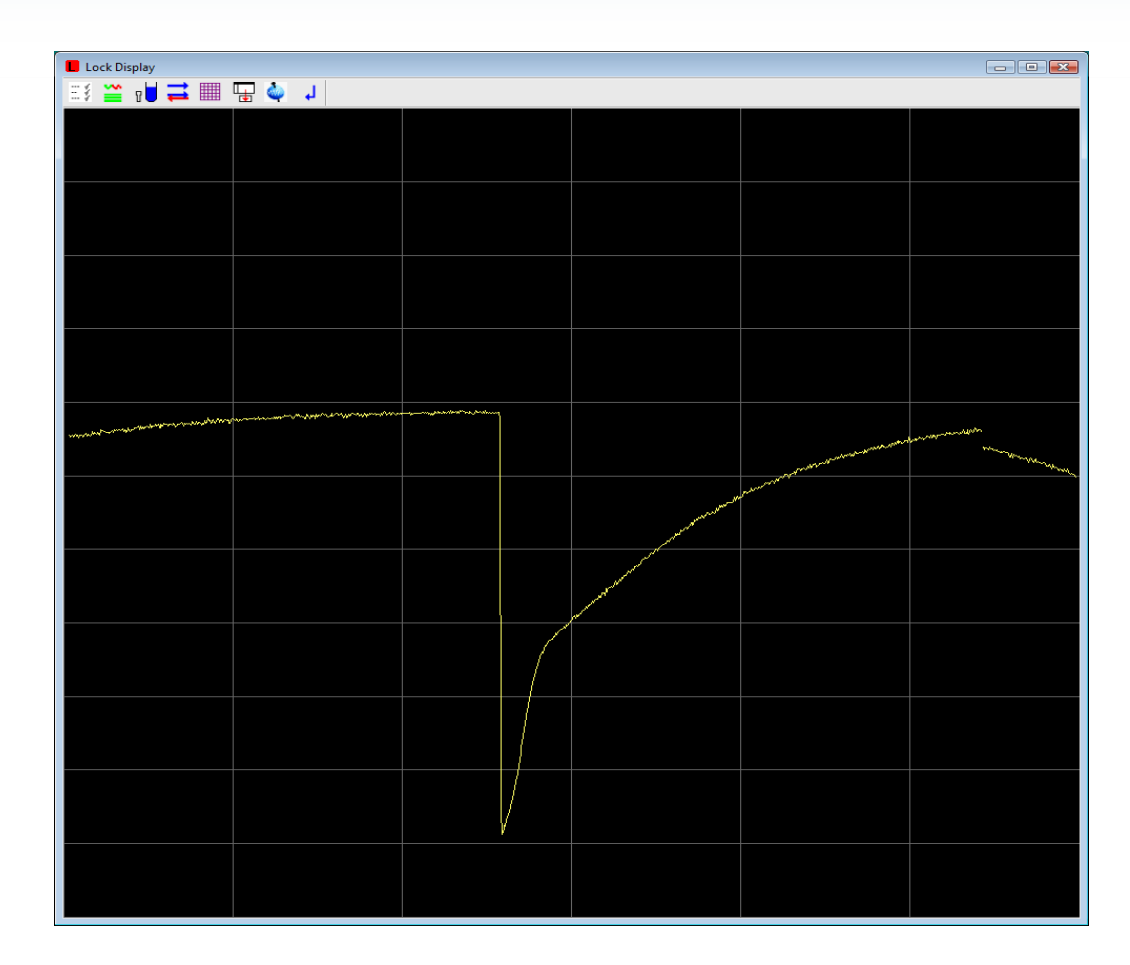

### Wrong lock phase

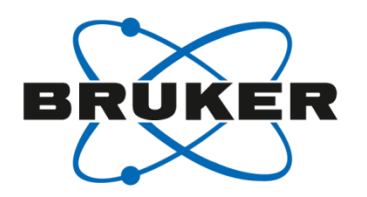

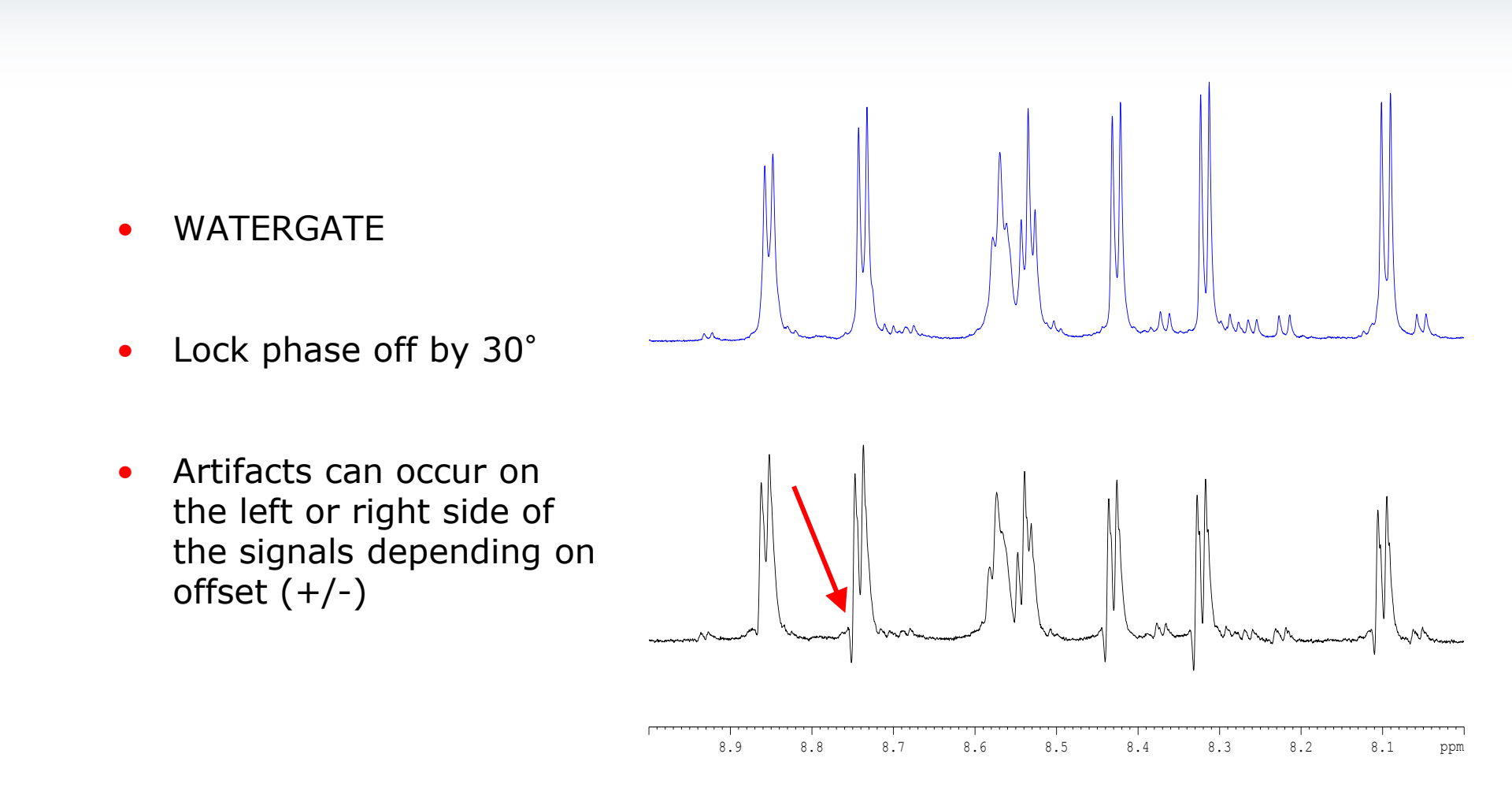

#### Gradient-COSY

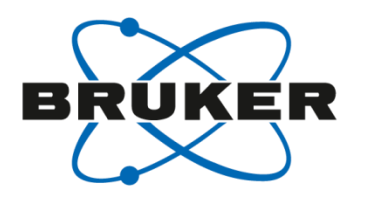

ppm 0 8 -1 -2 - 3 .8 - 4 - 5 ..... - 6 - 7 - 8 - 9 9.0 8.5 8.0 7.5 7.0 6.5 6.0 5.5 5.0 4.5 4.0 3.5 3.0 2.5 2.0 1.5 1.0 0.5 0.0 ppm

- COSYGPQF:
- Lockphase wrong by ca. 40°

#### Lock phase

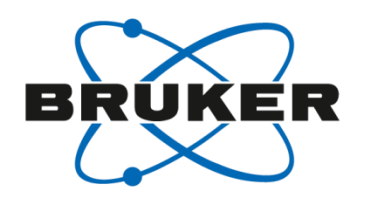

- Manual:
  - Always adjust on locked sample (shimmed & non-saturated)
  - Optimize lock level or check lineshape of sharp line (dip at signal base) in gs mode with a gradient sequence
- Software:
  - loopadj (AU)
  - Tune during Topshim ([**topshim tunea**])
  - Autophase on BSMS display

| B BSMS Control Suit | e     |         |       |      |  |  |  |  |  |
|---------------------|-------|---------|-------|------|--|--|--|--|--|
| Main Lock/Leve      |       |         |       |      |  |  |  |  |  |
| AUTO                |       |         |       |      |  |  |  |  |  |
| Phase               | Power | Gain    | Lock  | Shim |  |  |  |  |  |
| LOCK                |       |         |       |      |  |  |  |  |  |
| On-Off              | Field | Drift   | DC    |      |  |  |  |  |  |
| Phase               | Power | Gain    | Shift |      |  |  |  |  |  |
| LOOP                |       |         |       |      |  |  |  |  |  |
| Gain                | Time  | Filter  | ]     |      |  |  |  |  |  |
| SWEEP               |       |         |       |      |  |  |  |  |  |
| On-Off              | Ampl  | Rate    | ]     |      |  |  |  |  |  |
| HELIUM LEVEL        |       |         |       |      |  |  |  |  |  |
| Last read           | Read  | Measure | ]     |      |  |  |  |  |  |
| SHIM COIL TEM       |       |         |       |      |  |  |  |  |  |
| Coil temp.          |       |         |       |      |  |  |  |  |  |

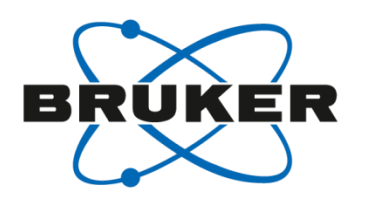

- «overshoot» after gradient
- Lock power too high

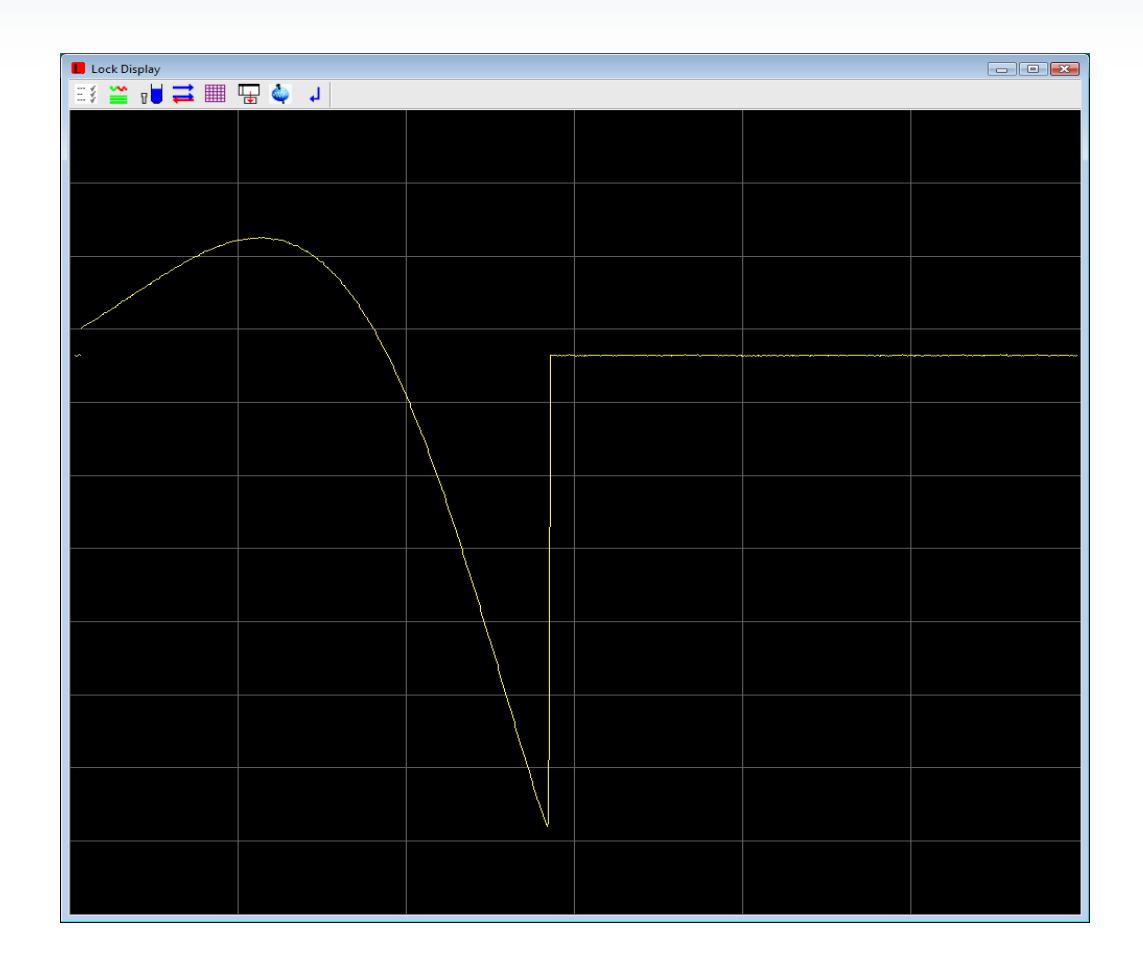

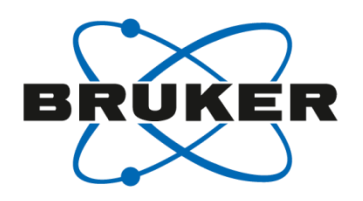

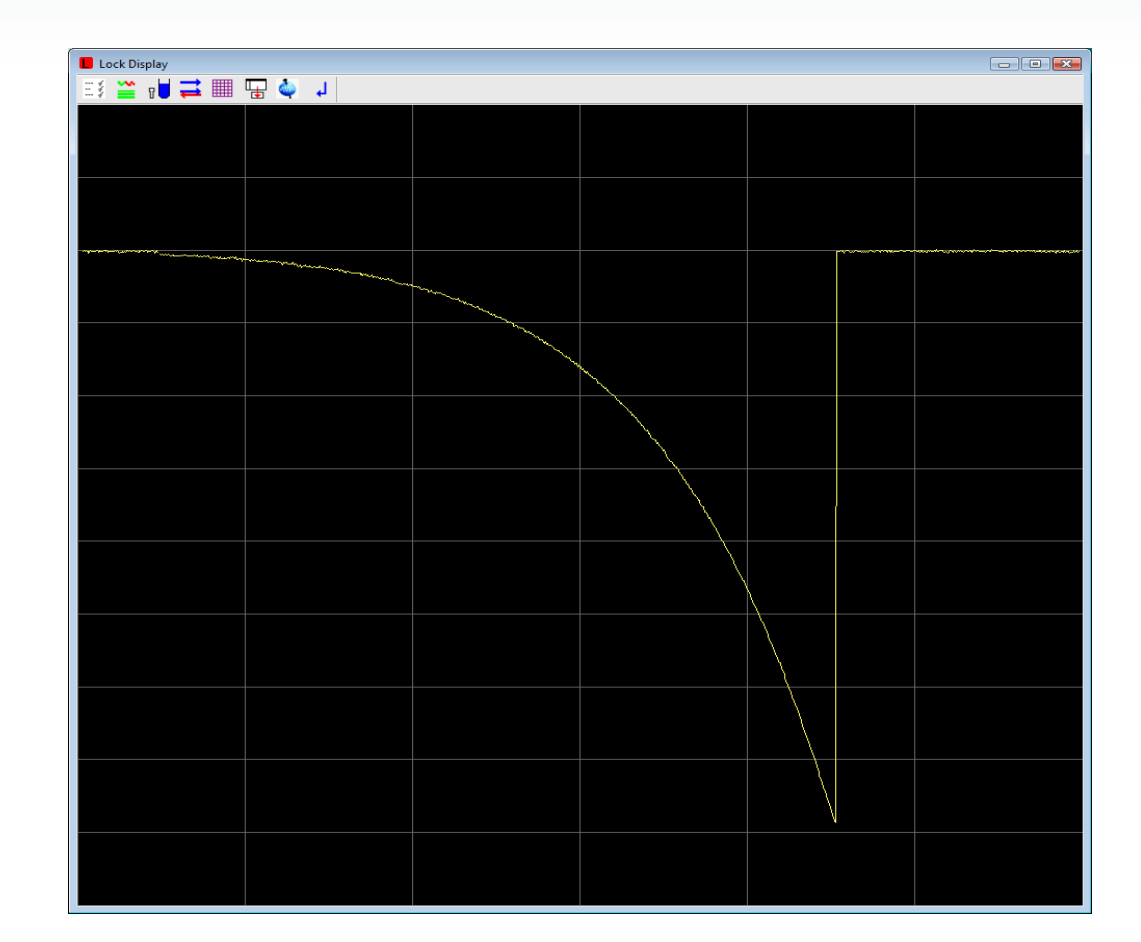

Lock power set correctly

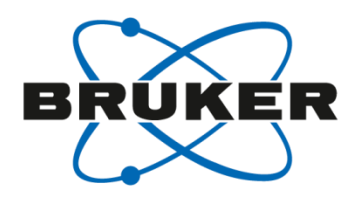

- «overshoot» after gradient
- Lock power too high
- 1. Reduce lock power
- 2. Press «STD BY»
- 3. Reduce power
- 4. Press «Reset»
- 5. If «overshoot» is still visible restart with 1.

| B BSMS Control Suit | e            |                |          | - • • |
|---------------------|--------------|----------------|----------|-------|
| Main Lock/Leve      | Shim Autoshi | im Service Log | Help     |       |
| AUTO                |              |                |          |       |
| Phase               | Power        | Gain           | Lock     | Shim  |
| LOCK                |              |                |          |       |
| On-Off              | Field        | Drift          | DC       |       |
| Phase               | Power        | Gain           | Shift    |       |
| LOOP                |              |                |          |       |
| Gain                | Time         | Filter         |          |       |
| SWEEP               |              |                |          |       |
| On-Off              | Ampl         | Rate           |          |       |
| HELIUM LEVEL        |              |                |          |       |
| Last read           | Read         | Measure        |          |       |
| SHIM COIL TEM       | PERATURE     |                |          |       |
| Coil temp.          |              |                |          |       |
|                     | P            | ower [dBn      | n]       |       |
|                     | Previo       | us Actual      | Step     |       |
| Absolute            | -20.0        | -20.0          | +        | Reset |
| Difference          | e 0.4        | 0.0            | -        |       |
| STD                 | ву           |                | Stepsize |       |

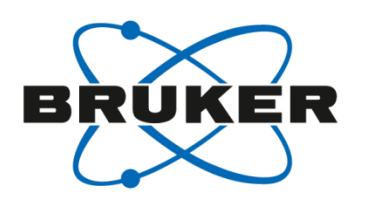

- «overshoot» after gradient
- Lock power too high
- 1. Reduce lock power
- 2. Press «STD BY»
- 3. Reduce power
- 4. Press «Reset»
- 5. If «overshoot» is still visible restart with 1.

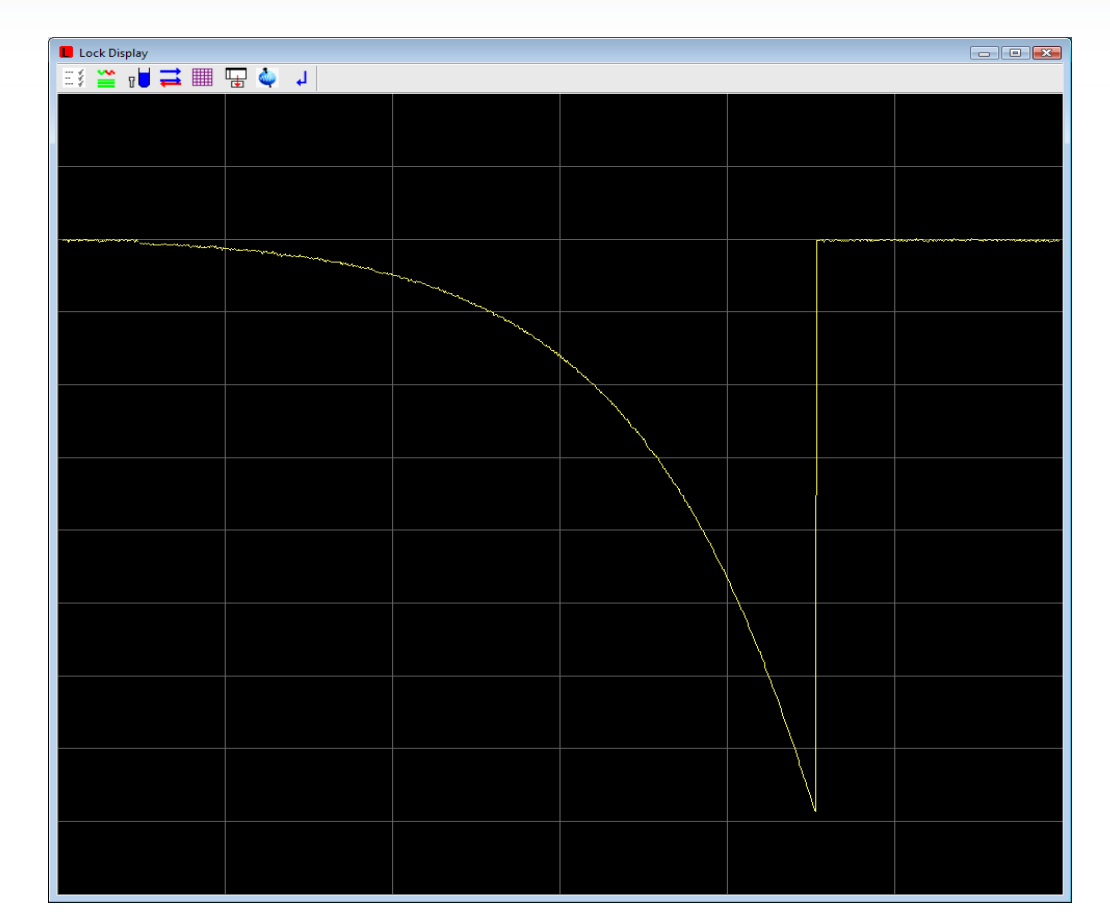

Lock power optimized

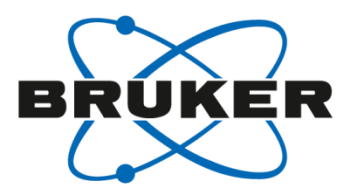

# • TopShim

# TopShim GUI

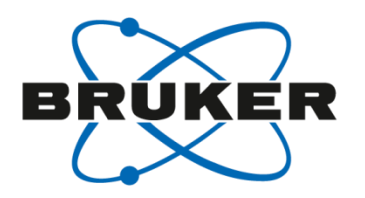

- Can be opened with command
   [topshim gui]
- Allows several options

| S TopShim     |                   | - • ×    |
|---------------|-------------------|----------|
| Shim Report S | ervice            |          |
| SHIM          |                   |          |
| Dimension     | ● 1D ◎ 3D         |          |
| Optimisation  | solvent's default | <b>-</b> |
| Optimise for  | 1H                | -        |
| Use Z6        |                   |          |
| TUNE          |                   |          |
| Before        | off               | <b>-</b> |
| After         | off               | -        |
| Only          |                   |          |
| STATUS        |                   |          |
| not running   |                   |          |
|               |                   |          |
|               |                   |          |
|               |                   |          |
| Start         | Stop Help         | Close    |
| Otart         |                   |          |
|               |                   |          |
|               |                   |          |
|               |                   |          |

## TopShim GUI – Additional Parameters

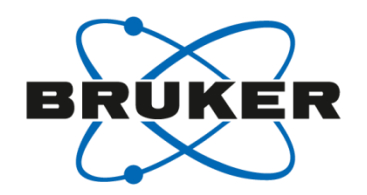

| 写 TopShim             |                 |         |
|-----------------------|-----------------|---------|
| Shim Report S         | ervice          |         |
| SHIM                  |                 |         |
| Dimension             | ID 0 30         | o c     |
| Optimisation          | solvent's defau | ilt 👻   |
| Optimise for          | 1H              | -       |
| Use Z6                |                 |         |
| TUNE                  |                 |         |
| Before                | off             | -       |
| After                 | off             | -       |
| Only                  |                 |         |
| STATUS<br>not running |                 |         |
| CONTROL-              | Stop Hel        | p Close |
|                       |                 |         |

| S TopShim 📃 🗉 🕰       |
|-----------------------|
| Shim Report Service   |
| GENERAL               |
| About Help            |
|                       |
| GUI DEFAULTS          |
| Save Load Restore     |
|                       |
| SETUP                 |
| Cf Edhead Gradamp     |
|                       |
|                       |
| Info Reset            |
| DIAGNOSTICS           |
| Report                |
|                       |
| PREFERENCES           |
| Additional parameters |
| External 🔍            |
|                       |
|                       |
|                       |
|                       |
|                       |

| 写 TopShim                                         |                                  |          |
|---------------------------------------------------|----------------------------------|----------|
| Shim Report                                       | Service                          |          |
| SHIM<br>Dimension<br>Optimisation<br>Optimise for | 1D      3D     solvent's default | •        |
| Use Z6                                            |                                  |          |
| TUNE                                              |                                  |          |
| Before                                            | off                              | -        |
| After                                             | off                              | <b>•</b> |
| Only                                              |                                  |          |
|                                                   | S                                |          |
| STATUS                                            |                                  |          |
| not running                                       |                                  |          |
| CONTROL<br>Start                                  | Stop Help                        | Close    |

## **Useful Arguments**

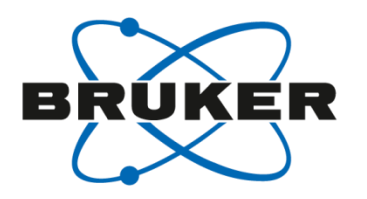

- ordmax= Sets the maximum total order of shim functions (default = 5) ordmax=3 limits shimming to Z-Z3 (1mm and 1.7mm probes)
   [topshim ordmax=8] (SmartProbe)
- **1H or 2H** Explicitly sets shimming nucleus
- **lockoff** Enables shimming with system unlocked
- o1p= Explicitly sets excitation frequency in PPM
   [topshim 1H lockoff o1p=2.49] (DMSO-h<sub>6</sub>)
- selwid= Enables selective excitation of a bandwidth expressed in ppm Useful when shimming on a solvent with multiple signals
   [topshim o1p=1.93 selwid=0.5] (CD<sub>3</sub>CN+D<sub>2</sub>O)
- durmax = maximum duration per 1D field map acquisition (expressed in seconds) default = 7

## **Useful Arguments**

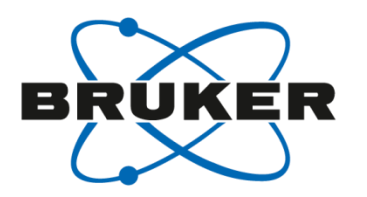

- rga force receiver gain optimization before shimming
   [topshim rga durmax=60]
- tune\* also shim on the lock before and/or after gradient shimming (tuneb shims X,Y,Z,XZ,YZ before running gradient shimming)
   [topshim tuneaz] (shims Z after running gradient shimming)
- **shigemi** Used to eliminate unreliable data at axial Shigemi tube walls when 1D shimming
- zlim sets the range in cm in the Z direction used for shimming
   [topshim shigemi zrange=-0.8,0.8] ('short' Shigemi)
- **plot** Saves data after completion in <TopSpin\_home>/data/topshimData

... read about more in the Topshim manual!

Type [*help topshim*] from the Topspin command line.

#### **Command Line Arguments**

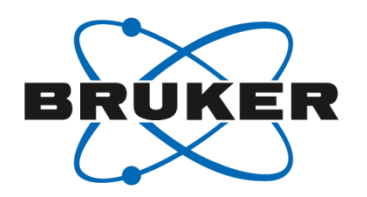

- Command line arguments
  - Multiple arguments can be used simultaneously

| PAR | AMETERS                      |
|-----|------------------------------|
| V   | 1H o1p=7 selwid=0.5 ordmax=3 |

• Similarly, these arguments can be executed directly from the topspin command line.

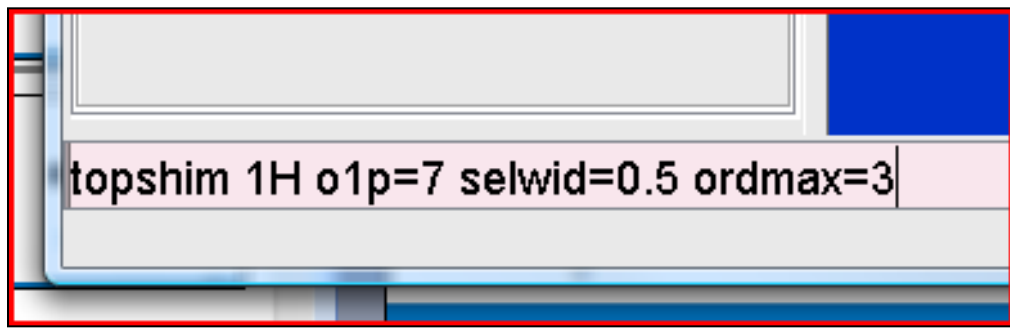

• Can be used in macros as well

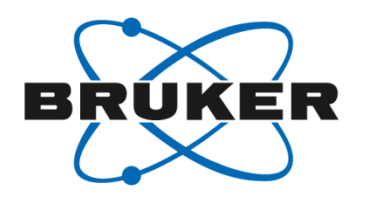

- Check <sup>2</sup>H pulse length
- Poor initial field homogeneity
  - Shims can be so bad that topshim cannot get data good enough to use for the calculation.
  - Try running topshim with sample spinning.
  - Try [*topshim tuneb*] to improve initial homogeneity.
- S/N too low
  - Try running [*topshim durmax=30*], 60, or even 120
  - Argument rga can also be added, [topshim rga durmax=30]
- Convection in a sample may cause topshim to fail.
  - Low viscosity solvents like chloroform and acetone are particularly susceptible.
  - Can manifest itself as "too many points lost during fit".
  - Use [*topshim convcomp*] to run topshim with convection compensation. > TS 2.1pl5.

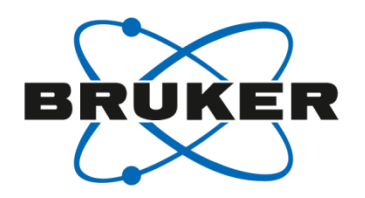

- Convection and temperature gradients
- Raising temperature + filling height too high = problems

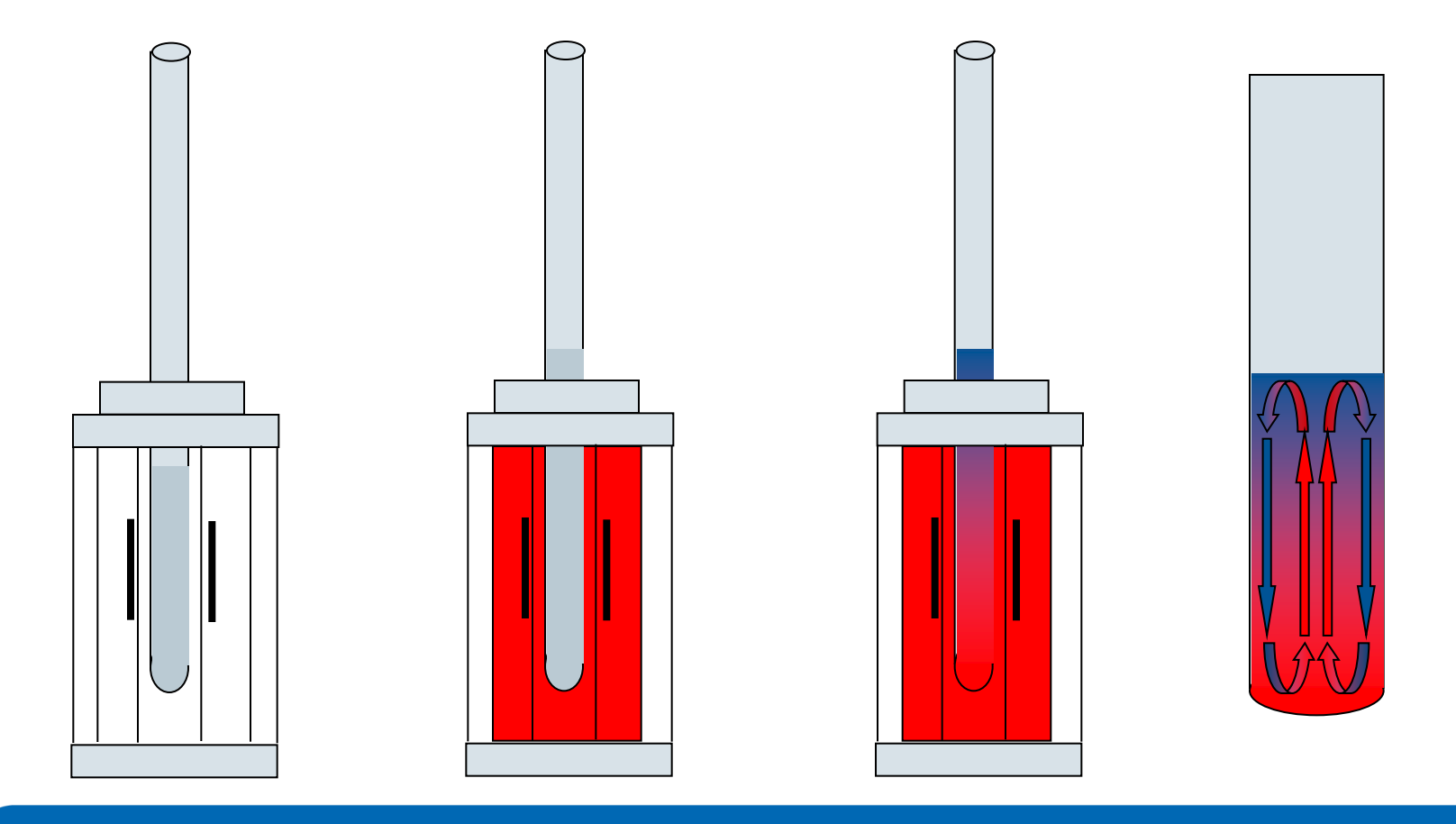

#### **Convection Compensation**

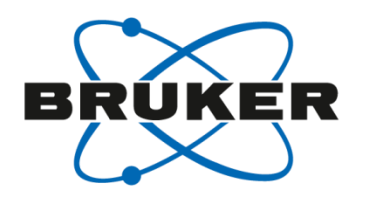

- In order to eliminate / reduce convection:
  - Sample filling height = < 40 mm
  - Increase VT gas flow (if possible)
  - Spin sample (if possible)
  - Lower sample temperature (if possible)
  - Use solvent with higher viscosity (if possible)
  - Use shigemi or smaller sample diameter

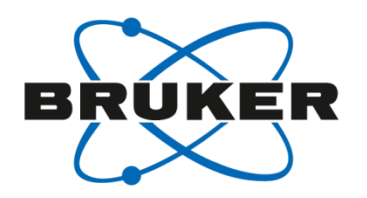

- Troubleshooting Tips
  - Topshim deletes data immediately after execution. The command
    [topshim plot] can be used to save topshim data.

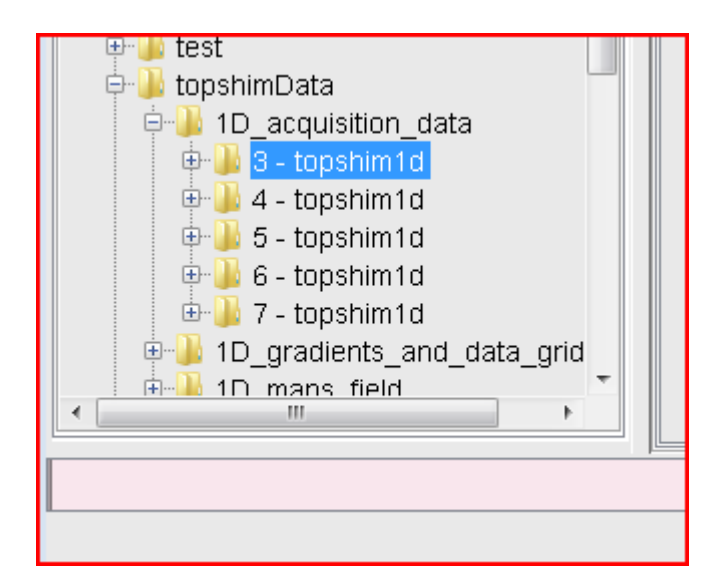

• Data located in <topspin\_home>\data\topshimData

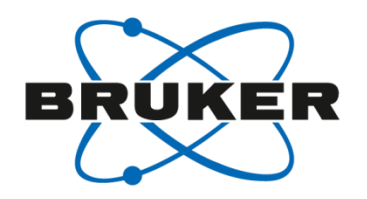

- Troubleshooting Tips
  - Data is stored in serial file. Long echo time in FID 1 and short echo time in FID 2. Process with [*fmc*]

| 🍓 fmc                                                                                                    | <u> </u>       |  |  |  |  |
|----------------------------------------------------------------------------------------------------|----------------|--|--|--|--|
| You are about to execute a 1D processing command<br>on multi-dimensional acquisition data (ser file).<br>Please specify the fid number in the ser file to be processed<br>and the destination PROCNO for the result. |                |  |  |  |  |
| FID # [12] =                                                                                                    | 1              |  |  |  |  |
| PROCNO =                                                                                                    | 998            |  |  |  |  |
|                                                                                                    | OK Cancel Help |  |  |  |  |

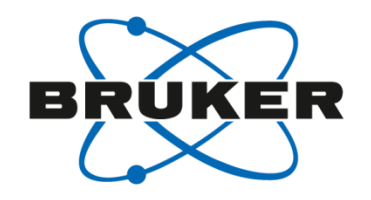

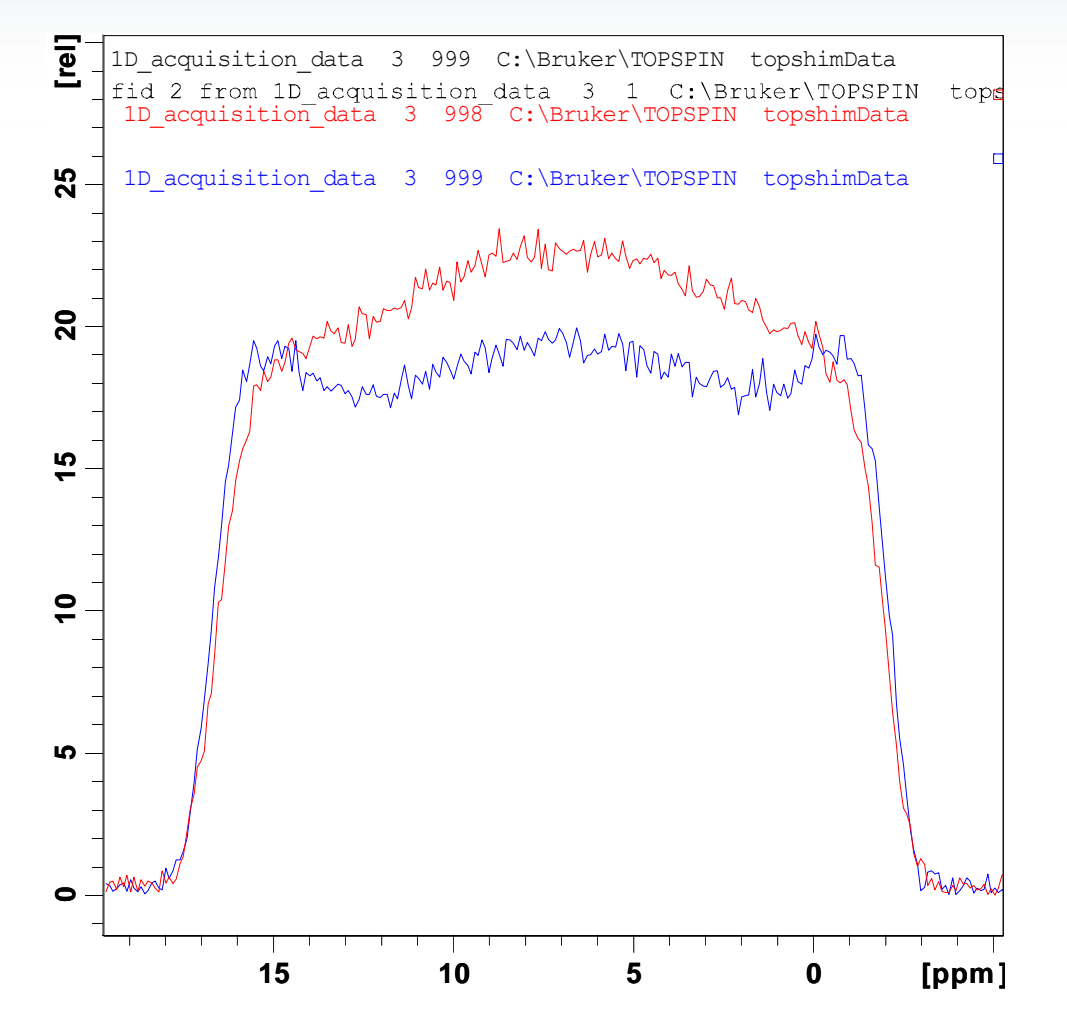

- Profiles should have similar intensity. If long echo time spectrum is <0.5 then there may be homogeneity issues.
- For homogeneity issues try

[topshim tuneb] [topshim 3d]

- For 2H, check pulse length
- Type [*help topshim*] in Topspin command line to open topshim manual

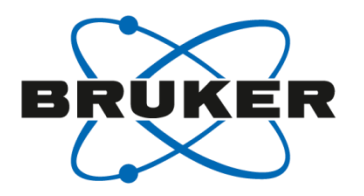

# • .info files

#### How to choose a pulse program

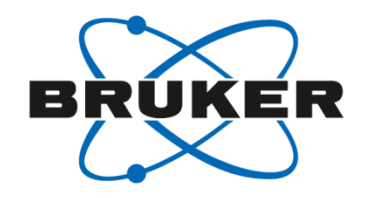

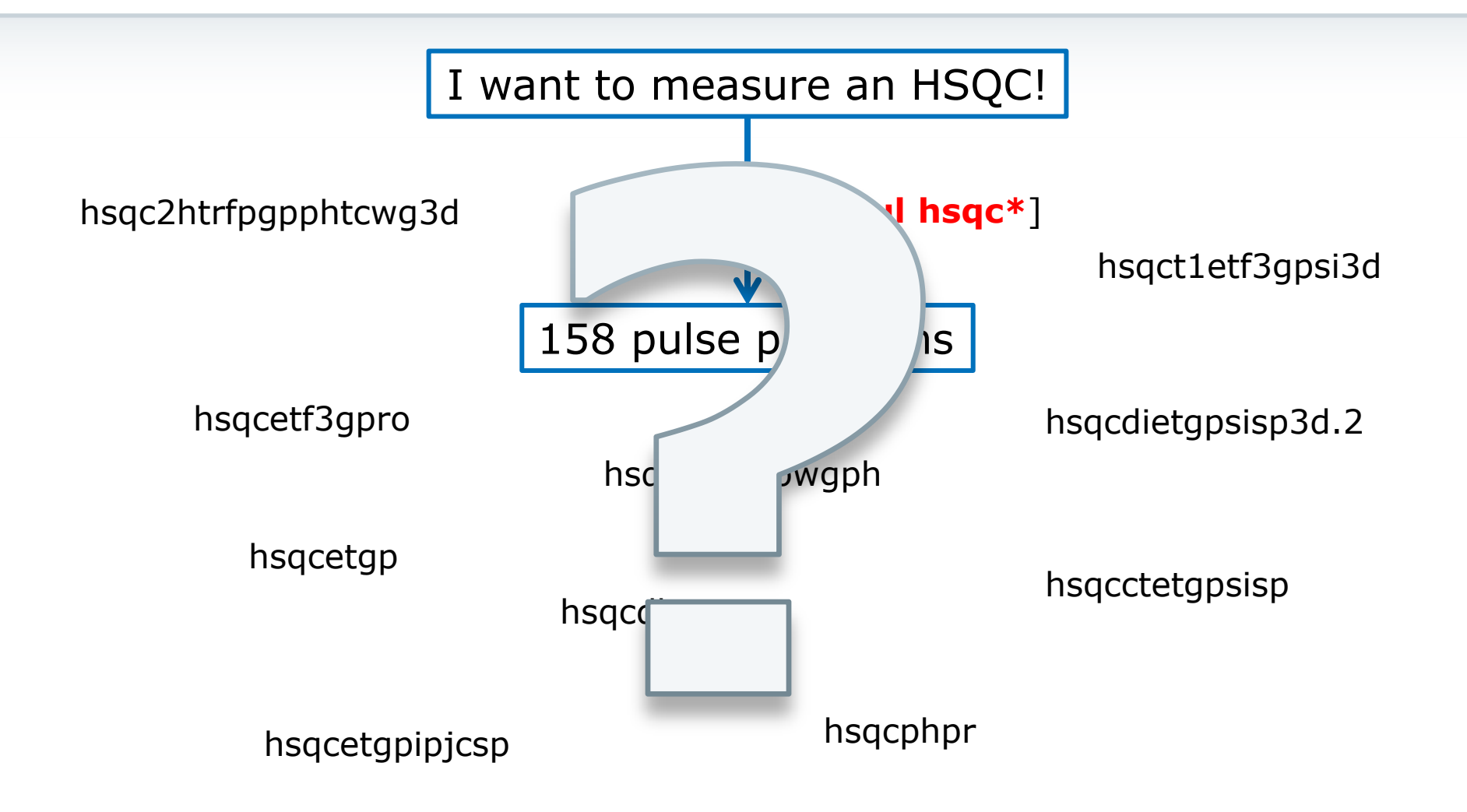

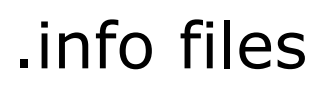

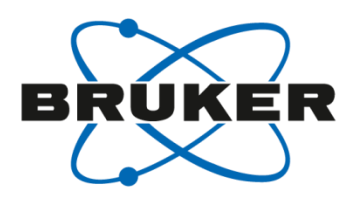

- .info files can be found in the pp folder
   <topspinhome>\exp\stan\nmr\lists\pp
- [edpul \*.info]
- Available file:
  - Param.info
  - Pulprog.info
  - Relations.info
  - Update.info

| 🖕 Pulse Programs                 |                                           | X                  |
|----------------------------------|-------------------------------------------|--------------------|
| <u>File Options</u> <u>H</u> elp | Source = C:\Bruker\TopSpin3.5pl6\exp\stan | \nmr\lists∖pp ▼    |
| Find file names  *.info          | Exclude:                                  | Clear              |
| Class = Any                      | Dim = Any  Show Recommended               |                    |
| Type = Any 🗸                     | SubType = Any SubTypeB = A                | ny 🔻               |
| Param.info Pulprog.in            | fo Relations.info Update.info             |                    |
|                                  |                                           |                    |
|                                  |                                           |                    |
|                                  | Edit Graphical Edit Set PUL               | PROG <u>C</u> lose |

#### Param.info and Relations.info

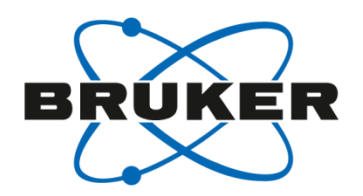

| Param.info (C:\Bruker\TopSpin3.5pl6\exp\sta | an\nmr       | \lists\pp)                              |                              |                                                              |     |
|---------------------------------------------|--------------|-----------------------------------------|------------------------------|--------------------------------------------------------------|-----|
| <u>F</u> ile <u>E</u> dit <u>S</u> earch    |              |                                         |                              |                                                              |     |
| Graphical_Edit Set PULPROG                  |              |                                         |                              |                                                              |     |
| 1 ;Param.info                               |              |                                         |                              |                                                              |     |
| 2 ;avance-version (16/07/28)                |              |                                         |                              |                                                              |     |
| 3;                                          |              |                                         |                              |                                                              |     |
| 4 ;The following convention is used         | A R          | elations.info (C:\                      | Bruker\TopSpin3.5pl6\exp\sta | an\nmr\lists\pp)                                             | X   |
| 5 ; and loop counters throughout the        |              |                                         |                              |                                                              | -   |
| 6;                                          | <u>F</u> ile | Edit Search                             |                              |                                                              |     |
| / ; \$CLASS=HighRes Info                    |              | Graphical_Edit                          | Set PULPROG                  |                                                              |     |
| g                                           |              |                                         |                              |                                                              |     |
| 10                                          |              | ;Relations.i                            | nfo                          |                                                              |     |
| 11 ;p10 :                                   | 2            | ; avance-vers.                          | ion (16/07/28)               |                                                              | E   |
| 12 ;pl1 : f1 channel - power level fo       | 4            | /<br>·SCLASS=High                       | Deg Info                     |                                                              |     |
| 13 ;pl2 : f2 channel - power level fo       | 5            | : \$COMMENT=                            | Keb Info                     |                                                              |     |
| 14 ;pl3 : f3 channel - power level fo       | 6            | ,,,,,,,,,,,,,,,,,,,,,,,,,,,,,,,,,,,,,,, |                              |                                                              |     |
| 15 ;pl4 : f4 channel - power level fo       | 7            |                                         |                              |                                                              |     |
| 16 ;p15 : f5 channel - power level fo       | 8            | ;The followi                            | ng convention is used fo     | r power levels, pulses, delays                               |     |
| 17 ;pl6 : f6 channel - power level fo       | 9            | ; and loop co                           | unters in the different      | relation files for prosol:                                   |     |
| 18 ;p17 : f7 channel - power level fo       | 10           | ;                                       |                              |                                                              |     |
| 19 ;p18 : f8 channel - power level fo       | 11           | ;all = defau                            | lt + lcnmr + triple + tr     | iple2 + triple_c + triple_na                                 |     |
| 20 ;p19 : f1 channel - power level fo       | 12           | ;triple* = t                            | riple + triple2 + triple     | _c + triple_na                                               |     |
| 22 ;pli0. If channel - power level for      | 13           | ;! = excep                              | t                            |                                                              |     |
| 23 :p112: f2 channel - power level for      | 14           | 1                                       |                              |                                                              |     |
| 24 ;pl13: f2 channel - power level fo       | 15           | ;prosol par.                            | rel. file                    | pulseprogram parameter                                       |     |
| 25 ; or f2 channel - power level fo         | 17           | /<br>• DR                               | all                          | de                                                           |     |
| 26 inline f? abornol - novor lovol fo       | 18           | :D grad                                 | all                          | di6: delay for homosnoil/gradient recovery                   |     |
|                                             | 19           | ;                                       |                              | aro, actay for homopote, graating reactery                   |     |
|                                             | 20           | ;PW90(F1)                               | all                          | рО :                                                         |     |
|                                             | 21           | ;PW90(F1)                               | all                          | p1 : f1 channel - 90 degree high power pulse                 |     |
|                                             | 22           | ;PW90(F1)                               | all(!triple_c)               | p27: f1 channel - 90 degree pulse at p118 (3-9-19 watergate) |     |
|                                             | 23           | ;PW90*2(F1)                             | all                          | p2 : f1 channel - 180 degree high power pulse                |     |
|                                             | 24           | ;PW90(F2)                               | all                          | p3 : f2 channel - 90 degree high power pulse                 |     |
|                                             | 25           | ;PW90*2(F2)                             | all                          | p4 : f2 channel - 180 degree high power pulse                | -   |
|                                             | 26           | 1 • DUUD ( #2 )                         | all                          | nil fi abannal - 00 daaraa high navar nulaa                  | 1:1 |

#### Update.info

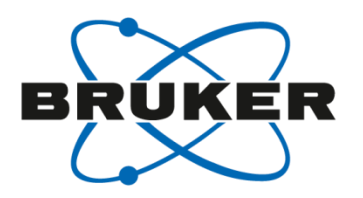

| 🖕 Upo       | Update.info (C:\Bruker\TopSpin3.5pl6\exp\stan\nmr\lists\pp) |     | < |
|-------------|-------------------------------------------------------------|-----|---|
| <u>File</u> | e <u>E</u> dit <u>S</u> earch                               |     |   |
| Gra         | Graphical Edit Set PULPROG                                  |     |   |
|             |                                                             |     |   |
| 1           | 1 ;Update.info                                              |     |   |
| 2           | 2 ;avance-version (16/08/01)                                |     |   |
| 3           |                                                             |     |   |
| 4           | 4 ;difference to previous versions                          |     |   |
| - J<br>- C  | J ;                                                         |     |   |
| 7           | 7 · SCOMMENTE                                               |     |   |
| 8           | 8                                                           |     |   |
| 9           | 9 ***********                                               |     |   |
| 10          | differences to 16/07/26                                     |     |   |
| 11          | 11                                                          |     |   |
| 12          | 12 added dr tocsy hetcor dual receive                       |     |   |
| 13          | 13                                                          |     |   |
| 14          | 4                                                           |     |   |
| 15          | L5 differences to 16/06/03                                  |     |   |
| 16          | 16                                                          |     |   |
| 17          | added dr_hc_fc_hmbc dual receive                            |     |   |
| 18          | 18 dr_hc_fc_hmqc                                            |     |   |
| 19          | l9 dr_hc_fc_hsqc                                            |     |   |
| 20          | dr_pansy_cosy                                               |     |   |
| 21          | (1<br>20                                                    |     |   |
| 22          |                                                             |     |   |
| 23          | allierences to 10/04/00                                     |     |   |
| 25          | 25 corrected treevetflowsi 2 timing (else case)             |     |   |
| 25          | 26 Controlled (Else Case)                                   |     | - |
|             |                                                             | 1:1 |   |

# Pulprog.info

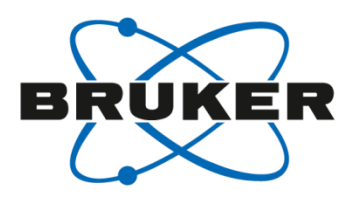

| Pulprog.info (C:\Bruker\TopSpin3.5pl6\exp\sta | in\nmi | \lists\p |                                                                                                    |   |   |
|-----------------------------------------------|--------|----------|----------------------------------------------------------------------------------------------------|---|---|
| <u>F</u> ile <u>E</u> dit <u>S</u> earch      |        |          |                                                                                                    |   |   |
| Graphical_Edit Set PULPROG                    |        |          |                                                                                                    |   |   |
| 1 Pulprog info                                |        |          |                                                                                                    |   |   |
| 2 ;avance-version (13/08/21)                  |        |          |                                                                                                    |   |   |
| 3;                                            |        |          | to the second second se |   | , |
| 4 ;\$CLASS=HighRes Info                       | 🍦 P    | ulprog.i | nfo (C:\Bruker\TopSpin3.5pl6\exp\stan\nmr\lists\pp)                                                                                                    |   |   |
| 5 ; \$COMMENT=                                | File   | Edit     | Search                                                                                                    |   |   |
| 6                                             |        |          |                                                                                                    |   |   |
| 7                                             |        | Graphica | al_Edit Set PULPROG                                                                                                    |   |   |
| 8 ;For a pulseprogram the first chare         | 23     | ad       | using adiabatic spinlock                                                                                                    |   |   |
| 9 ;sometimes more) specify the type d         | 24     | ar       | experiment for aromatic residues                                                                                                    |   |   |
| 10 ;NOESY etc Further properties of           | 25     | at       | adiabatic TOCSY                                                                                                    |   |   |
| 11 ;indicated by a two-character code,        | 26     | bi       | with bird pulse for homonuclear J-decoupling                                                                                                    | - |   |
| 12 ;in alphabetical order. For 2D expe        | 21     | իր       | using bipolar gradients                                                                                                    |   | Ξ |
| 13 ;phase sensitive or echo-antischo;         | 20     | cc       | cross correlation experiment                                                                                                    | ļ |   |
| 15 ;hut not for homonuclear ones (even        | 29     | cn       | tis and Mis dependent information in different indirect dimensions                                                                                                    |   |   |
| 16 ; In case of redundant information a       | 31     | CU<br>CD | with COST traisfer                                                                                                    |   |   |
| 17 :ommitted.                                 | 32     | cp<br>ct | eonstant time                                                                                                    |   |   |
| 18 ;                                          | 33     | cv       | convection compensated                                                                                                    |   |   |
| 19 ;The two-character codes used are t        | 34     | CW       | decoupling using cw command                                                                                                    |   |   |
| 20                                            | 35     | cx       | using CLEANEX PM                                                                                                    |   |   |
| 21                                            | 36     | dc       | decoupling using cpd command                                                                                                    |   |   |
| 22 ac accordion type experiment               | 37     | d£       | double quantum filter                                                                                                    |   |   |
| 23 ad using adiabatic spinlock                | 38     | di       | with DIPSI mixing sequence                                                                                                    |   |   |
| 24 ar experiment for aromatic resi            | 39     | dh       | homonuclear decoupling in indirect dimension                                                                                                    |   |   |
| 25 at adiabatic TOCSY                         | 40     | dw       | decoupling using cpd command only during wet sequence                                                                                                    |   |   |
| 76 ki with kind nulao fan homanual            | 41     | dq       | double quantum coherence                                                                                                    |   |   |
|                                               | 42     | ea       | phase sensitive using Echo/Antiecho method                                                                                                    |   |   |
|                                               | 43     | ec       | with E.COSY transfer                                                                                                    |   |   |
|                                               | 44     | ed       | with multiplicity editing                                                                                                    |   |   |
|                                               | 45     | es       | excitation sculpting                                                                                                    |   |   |
|                                               | 46     | et       | phase sensitive using Echo/Antiecho-TPPI method                                                                                                    |   |   |
|                                               | 47     | fb       | using 12 - and 13 - channel                                                                                                    |   | _ |
|                                               | 48     | Id       | using fl - and f3 - channel (for presaturation)                                                                                                    |   | * |
|                                               |        |          | 1:1                                                                                                    |   |   |

## HSQC

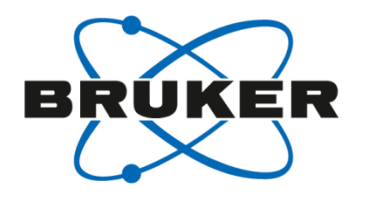

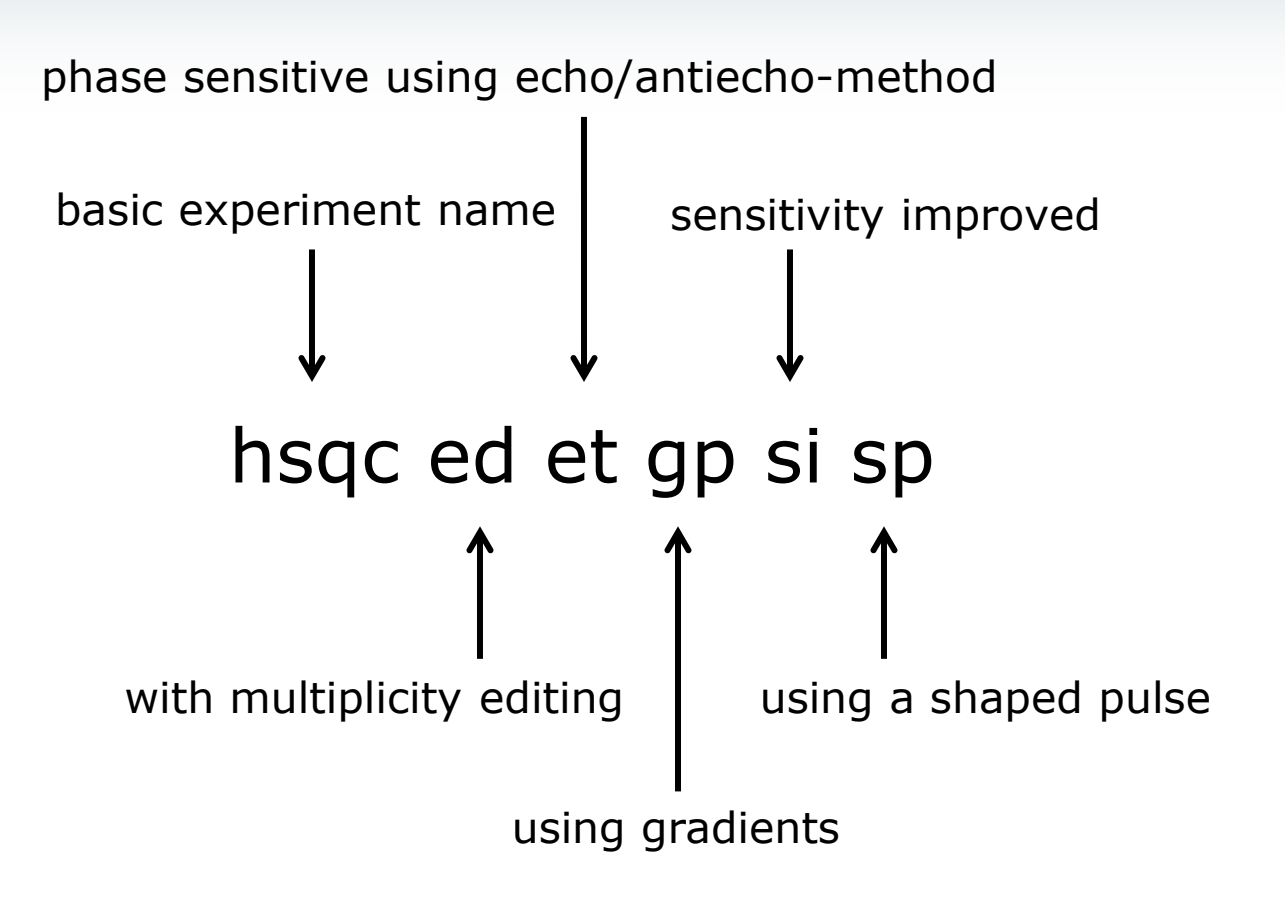

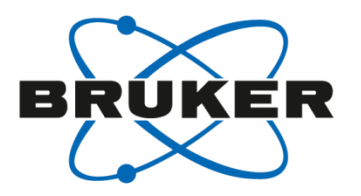

# Folding

## Folding

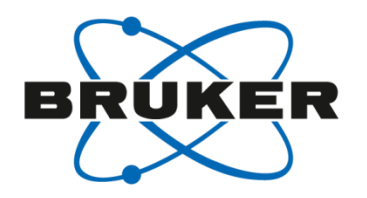

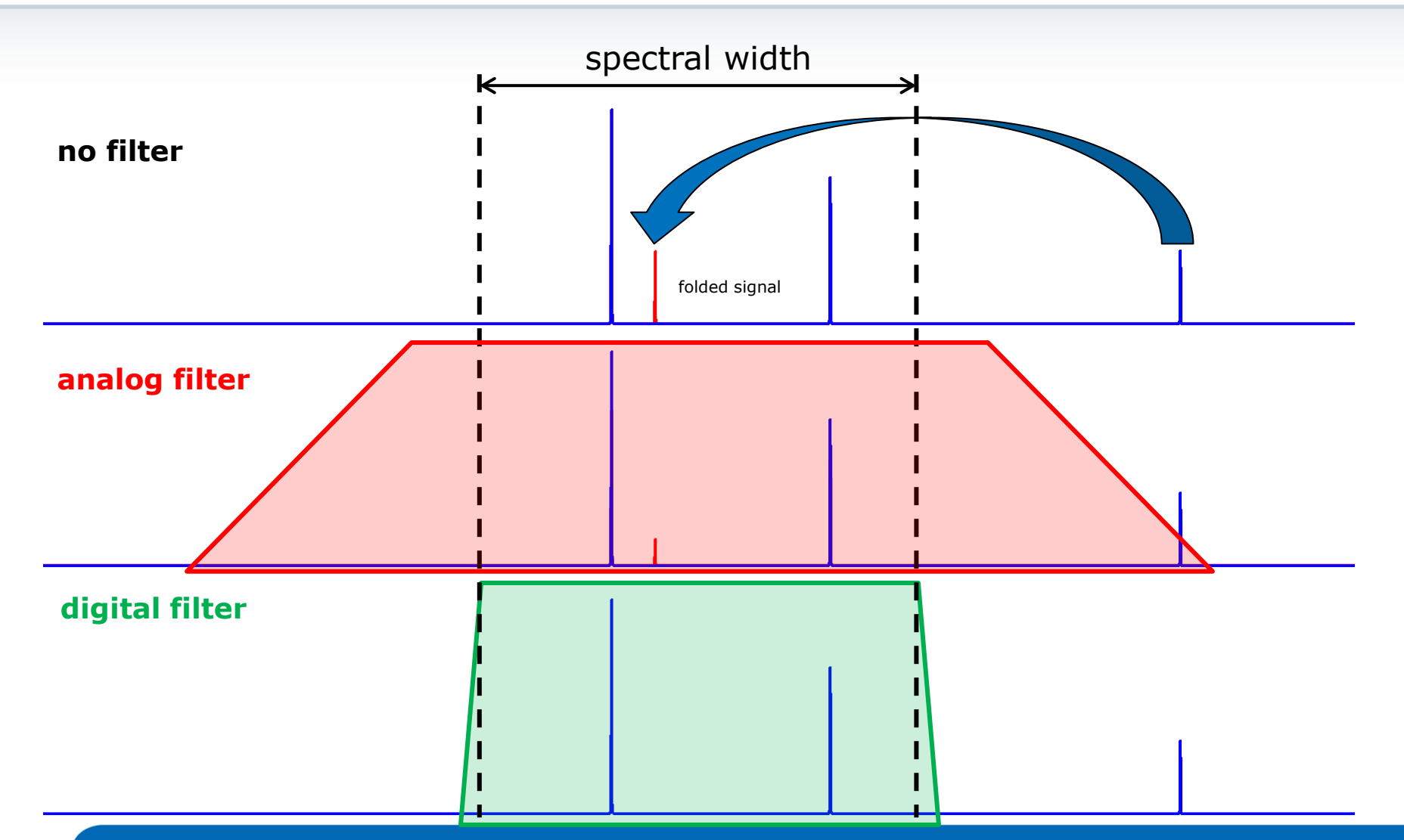

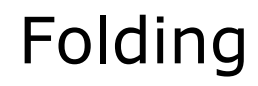

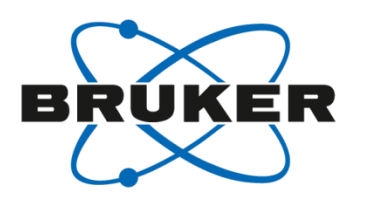

# Folding is not a problem for 1D spectra in modern spectrometers due to very efficient filters.

#### BUT

There are no filters in the second dimension!

Folding will occur in 2D spectra if experimental parameters are not set well!

Folding and aliasing

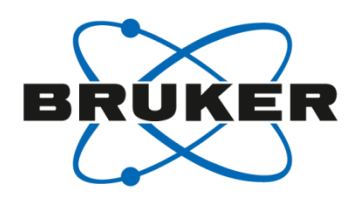

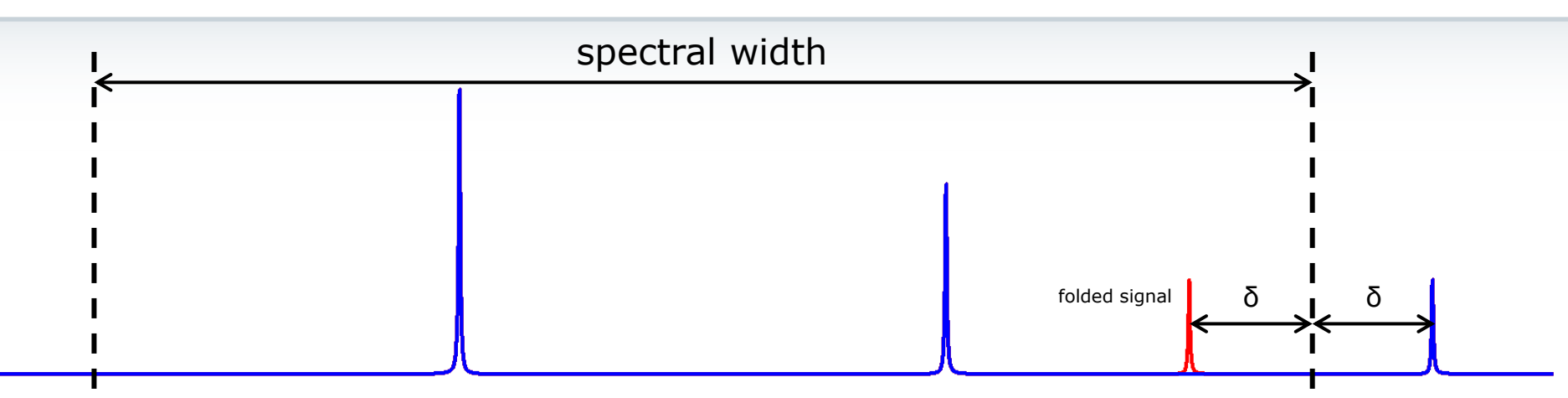

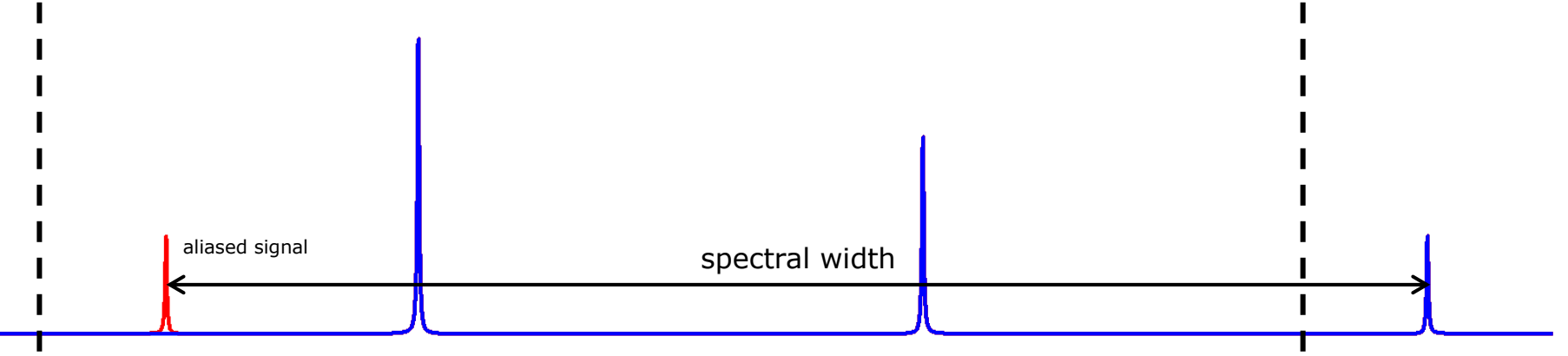

#### Folding and aliasing

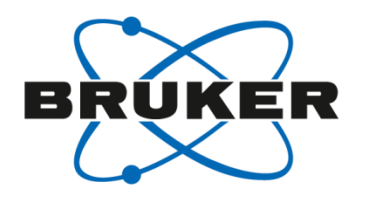

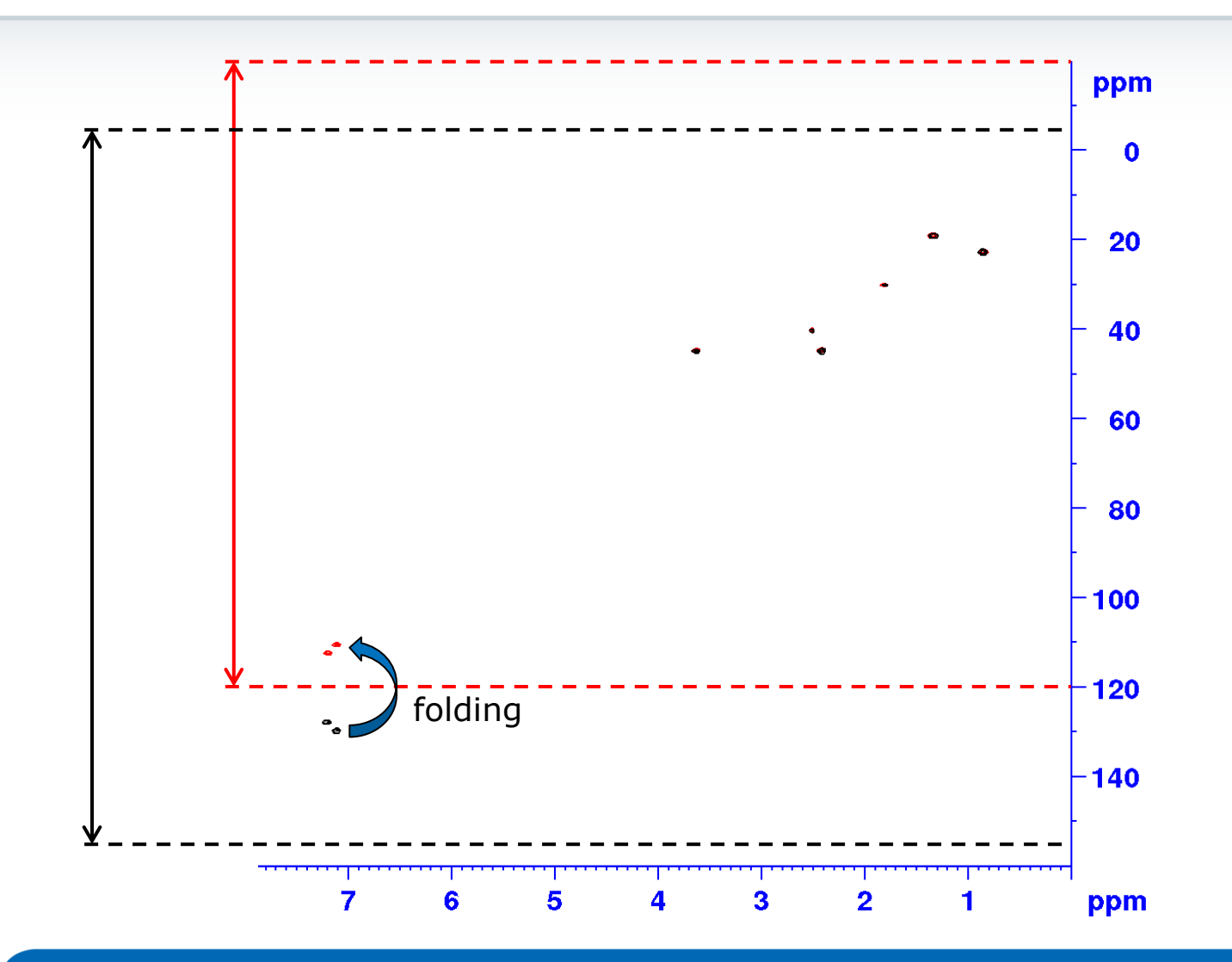

#### Folding and aliasing

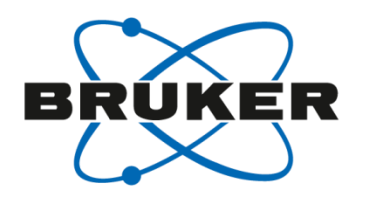

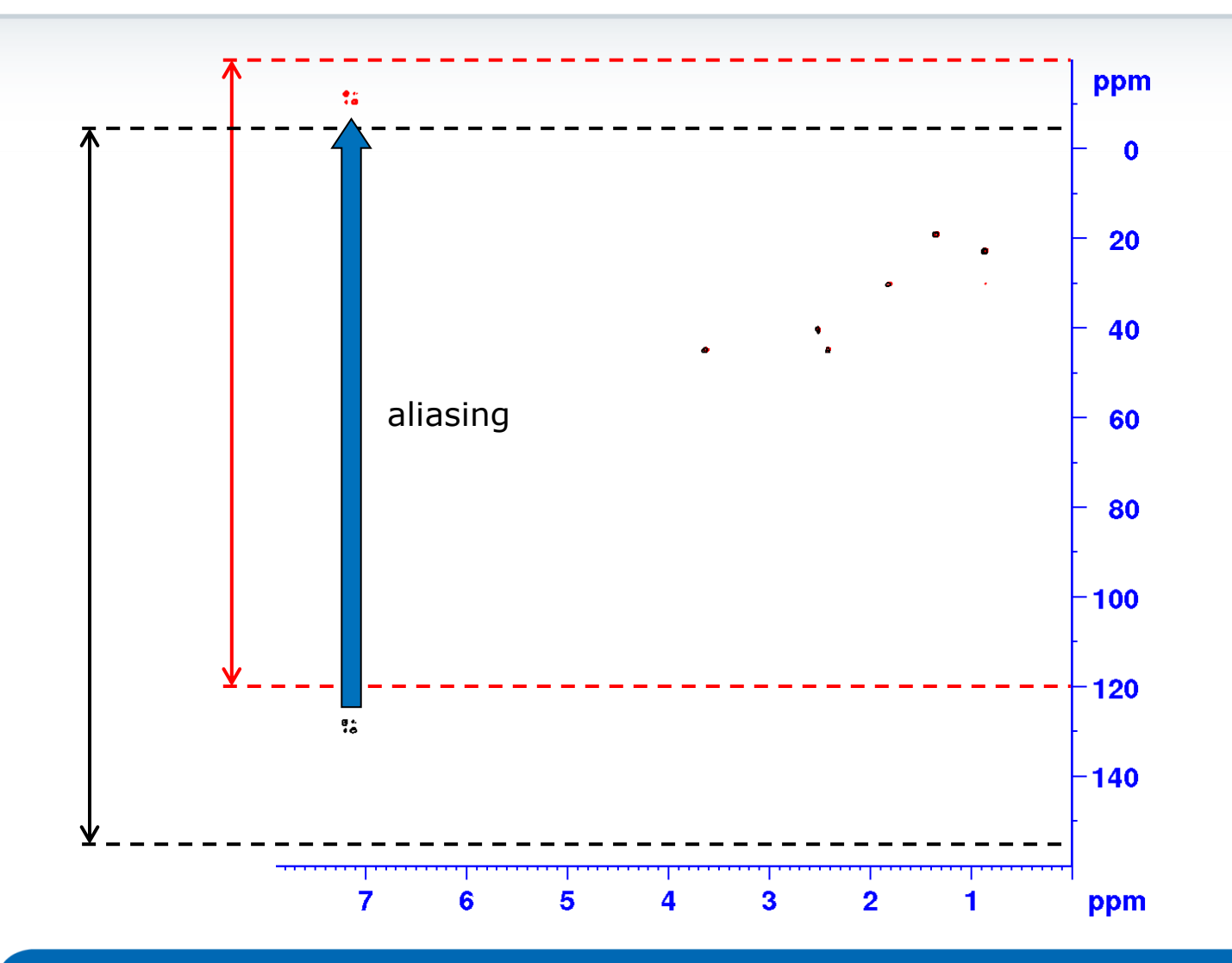

How to find out if a peak is folded or aliased?

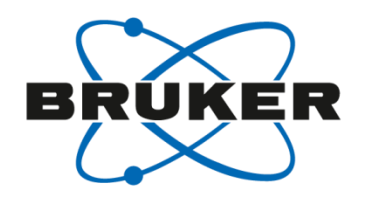

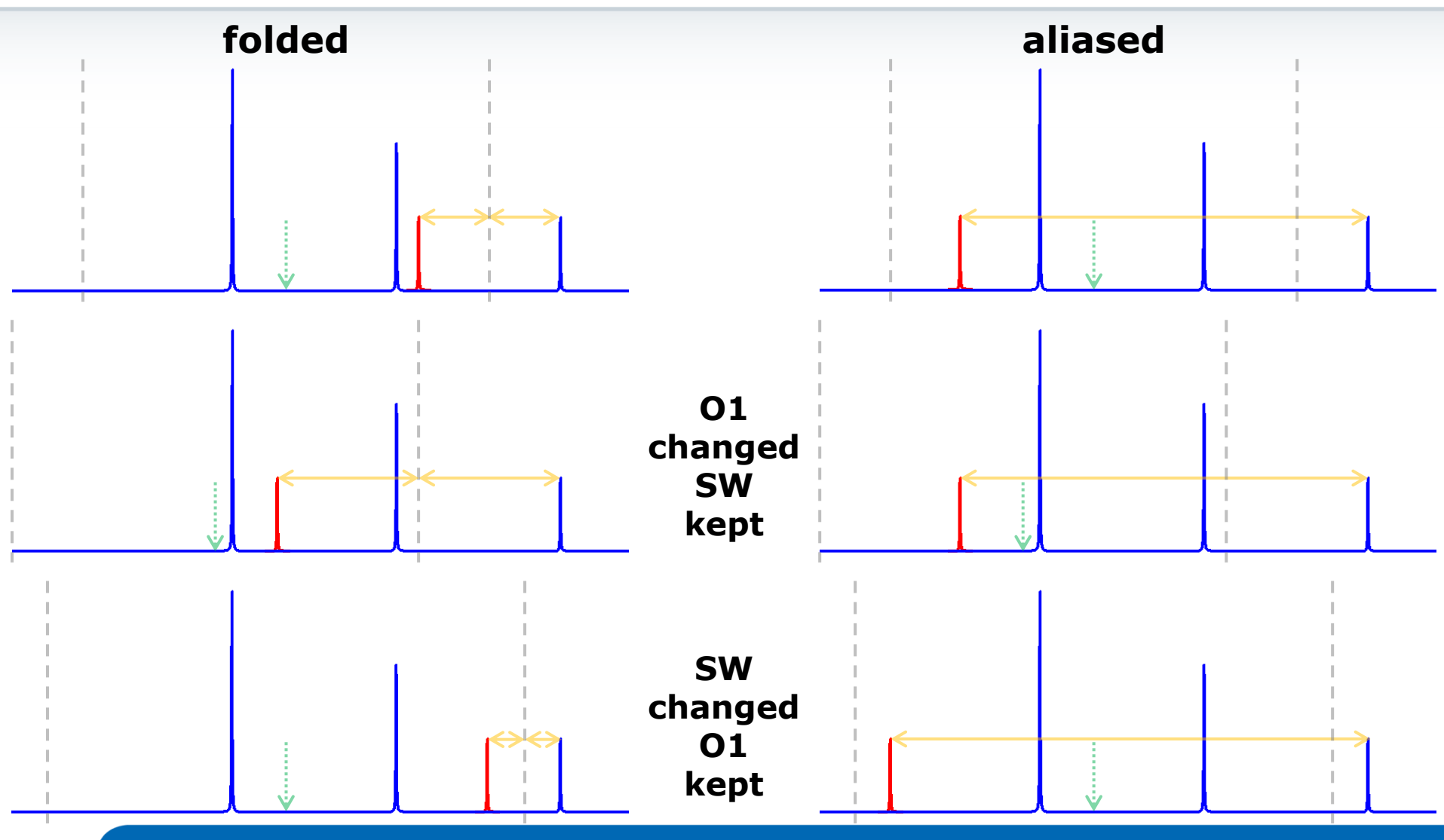

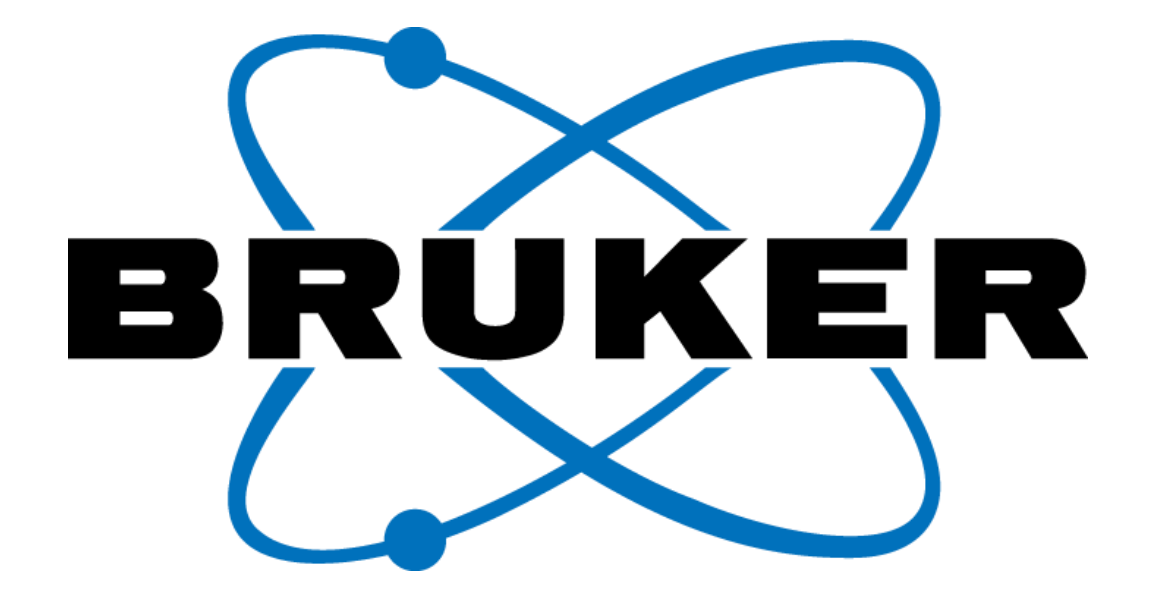

www.bruker.com

© Copyright Bruker Corporation. All rights reserved.